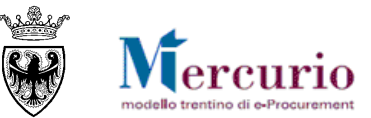

# **NOTA SINTETICA**

# GARE TELEMATICHE AD INVITO PER L'AFFIDO DI BENI E SERVIZI

APRILE '15 VERSIONE: 02.0 A-EPR-NS-GT-GARE AD INVITO BENI E SERVIZI

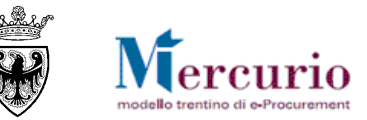

## **INDICE**

| 1-        | MENU UTENTE                                                               | 4        |
|-----------|---------------------------------------------------------------------------|----------|
| 2-        | PROCESSO GARA TELEMATICA                                                  | 5        |
| 3-        | PUBBLICAZIONE DELLA GARA                                                  | 6        |
| 3.1       | CREAZIONE DELLA GARA                                                      | 6        |
| 3.2       | Stati della procedura                                                     | 8        |
| 3.3       | Ricerca della gara                                                        | 9        |
| 3.4       | INFORMAZIONI DI TESTATA                                                   | 10       |
| 3.4.1     | Dati di base                                                              | 10       |
| 3.4.2     | 2 Documentazione di gara                                                  | 14       |
| 3.4.3     | B Documenti obbligatori per il fornitore                                  | 14       |
| 3.4.4     | Criteri di valutazione delle offerte (solo offerta econ. più vantaggiosa) | 16       |
| 3.5       | INFORMAZIONI DI POSIZIONE                                                 | 17       |
| 3.5.1     | Tipologie di posizione                                                    | 17       |
| 3.5.2     | 2 Struttura gerarchica delle posizioni di gara                            | 19       |
| 3.5.3     | Configurazioni di gara                                                    | 20       |
| 3.6       | Fornitori invitati                                                        | 21       |
| 3.6.1     | Modalità di ricerca e inserimento                                         | 21       |
| 3.6.2     | Pornitori abilitati al Me-Pat                                             | 25       |
| 3.6.3     | Fornitori iscritti agli elenchi telematici CPV                            | 25       |
| 3.7       | CONIROLLO E SALVATAGGIO DELLA GARA                                        | 26       |
| 3.8       | PUBBLICAZIONE DELLA GARA                                                  | 27       |
| 3.9       | GESTIONE CHIARIMENTI E ALTRE COMUNICAZIONI                                | 28       |
| 3.9.1     | Consultazione delle Richieste di chiarimento                              | 28       |
| 3.9.2     | Risposta al quesiti di interesse generale                                 | 28       |
| 3.9.3     | Risposta al quesiti di Interesse particolare                              | 30       |
| 3.9.4     |                                                                           | ⊃∠<br>22 |
| 4-<br>1 1 |                                                                           |          |
| 4.1       | APERIUKA BUSIE E VALUIAZIONE OFFERIE                                      | 33       |

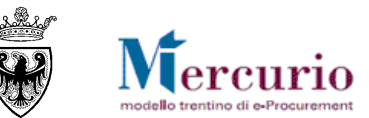

| 4.1.1 Apertura plichi                      | 34 |
|--------------------------------------------|----|
| 4.1.2 Apertura buste amministrative        | 35 |
| 4.1.3 Apertura buste tecniche              | 37 |
| 4.1.4 Apertura buste economiche            | 38 |
| 4.2 INSERIMENTO PUNTEGGI TECNICO-ECONOMICI | 40 |
| 4.2.1 Inserimento punteggi tecnici         | 40 |
| 4.2.2 Inserimento punteggi economici       | 42 |
| 4.3 GRADUATORIA INTERNA (SIMULATA)         | 43 |
| 4.4 VERBALE DELLE OPERAZIONI DI GARA       | 44 |
| 4.5 PUBBLICAZIONE DELLA GRADUATORIA        | 46 |
| 5- AGGIUDICAZIONE DEFINITIVA E INVIO ODA   | 47 |
| 5.1 AGGIUDICAZIONE DEFINITIVA              | 47 |
| 5.2 Creazione e Invio OdA                  | 48 |
|                                            |    |

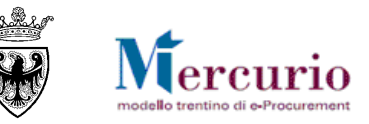

Il presente documento illustra in sintesi i passi che l'Amministrazione deve effettuare per gestire una procedura telematica ad invito per l'affidamento di forniture di beni e/o servizi.

Per i dettagli informativi sui contenuti dei campi, sull'utilizzo dei pulsanti e sui controlli attivi a sistema consultare la Guida operativa "Gestione gare ad invito beni e servizi" pubblicata sul sito Mercurio alla sezione "Manualistica e FaQ".

## 1- MENU UTENTE

Per le Amministrazioni è disponibile il menù utente come di seguito riportato:

| ✓ Appalti                                   |  |  |  |  |
|---------------------------------------------|--|--|--|--|
| Elaborare gara                              |  |  |  |  |
| Assegnazione procedimento                   |  |  |  |  |
| Apertura buste e selezione offerte          |  |  |  |  |
| Assegnazione punteggi/Invalidazione offerte |  |  |  |  |
| Verbale di gara                             |  |  |  |  |
| Verifica accessi per procedimento           |  |  |  |  |
| Istruttoria procedimento                    |  |  |  |  |
| Affidamento Lavori Pubblici                 |  |  |  |  |
| Comunicazioni                               |  |  |  |  |

1) Elaborare gara: la voce di menù permette di gestire tutte le fasi pre-post pubblicazione della procedura di gara, fino al termine previsto per la presentazione delle offerte.

2) Assegnazione procedimento: la voce di menù permette, durante tutto il ciclo di vita di una procedura di gara (fino alla sua chiusura o annullamento), di assegnare la gara telematica ad uno o più utenti registrati sul sistema telematico, appartenenti all'Organizzazione acquisti per cui risulta autorizzato l'utente che sta procedendo con l'assegnazione.

3) Apertura buste e selezione offerte: la voce di menù permette di gestire tutte le operazioni inerenti l'apertura delle buste, la visualizzazione e valutazione delle offerte, la pubblicazione della graduatoria di gara, il conseguente affidamento della procedura e l'eventuale creazione dell'ordinativo di acquisto.

4) Assegnazione punteggi/Invalidazione offerte: la voce di menù permette di gestire le operazioni di inserimento dei punteggi tecnico/economici - in procedure di gara aggiudicate con il criterio dell'offerta economicamente più vantaggiosa – nonché le fasi di invalidazione delle offerte.

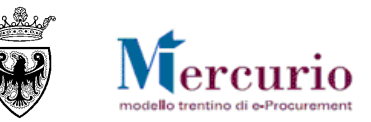

## 2- PROCESSO GARA TELEMATICA

Di seguito vengono evidenziate le fasi del processo di gara che hanno subito modifiche a seguito degli interventi.

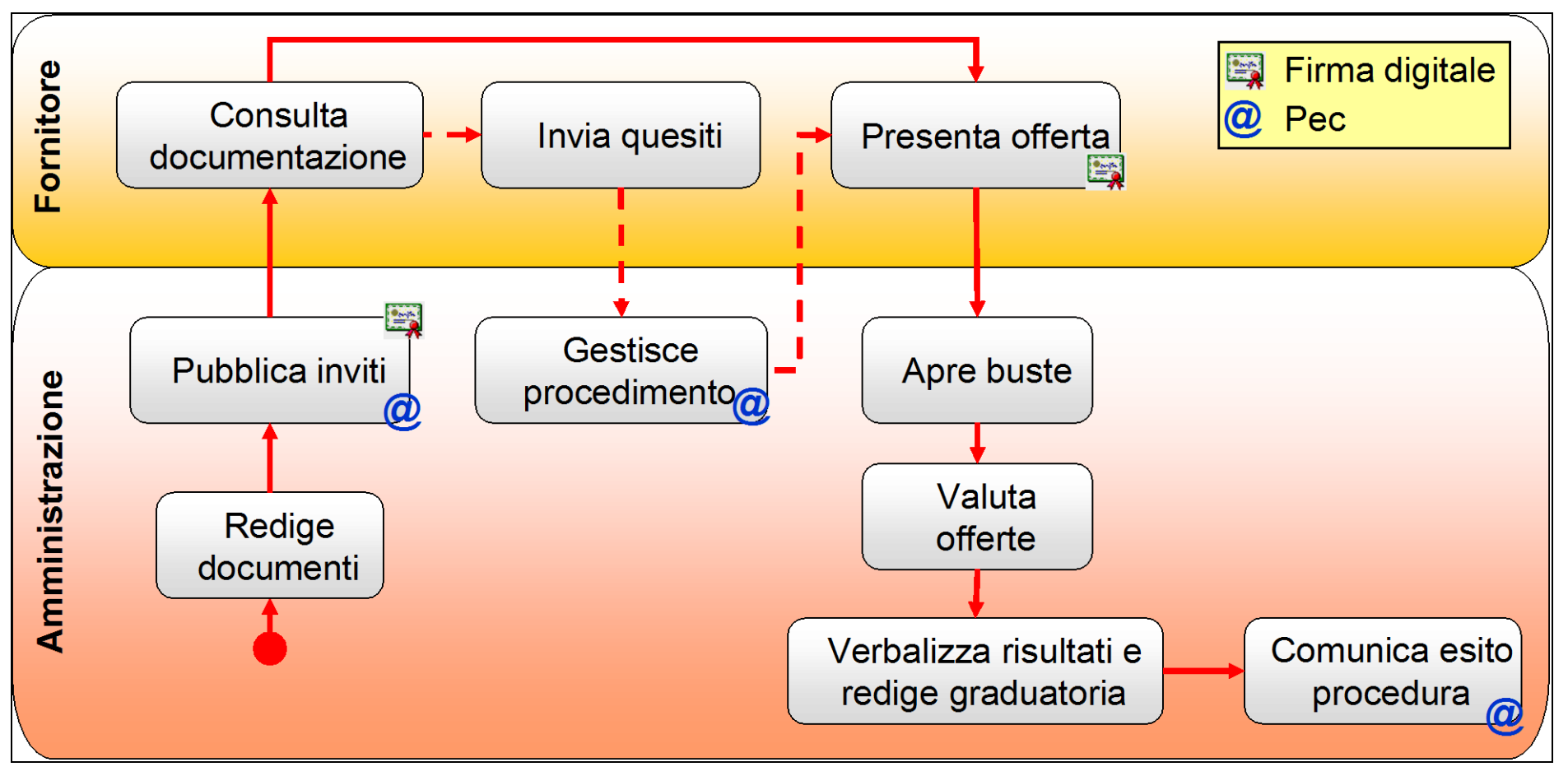

Di seguito vengono riportate le nuove schermate per la gestione delle fasi oggetto di modifica.

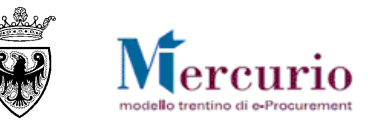

## **3- PUBBLICAZIONE DELLA GARA**

## 3.1 CREAZIONE DELLA GARA

Per creare la procedura di gara a Sistema selezionare la voce di menù "Elaborare gara" e cliccare sul pulsante "Creare appalto".

| Elaborare Appalto.                |          |  |  |  |  |
|-----------------------------------|----------|--|--|--|--|
| Creare appalto.                   |          |  |  |  |  |
| Selezionare un tipo d'operazione: |          |  |  |  |  |
| Gara Telematica 💌                 |          |  |  |  |  |
| Creare appalto.                   |          |  |  |  |  |
|                                   |          |  |  |  |  |
| Q Ricerca appalti                 |          |  |  |  |  |
|                                   |          |  |  |  |  |
| Numero operazione: 🔷              | A 🕈      |  |  |  |  |
| Selezionare un tipo d'operazione: | <b>~</b> |  |  |  |  |
| Descrizione:                      |          |  |  |  |  |
| Stato:                            | -        |  |  |  |  |
| Periodo:                          | Oggi 🗨   |  |  |  |  |
| Organizzazione acquisti:          | <b>~</b> |  |  |  |  |
| Codice CIG:                       |          |  |  |  |  |
| Awio ricerca documenti.           |          |  |  |  |  |

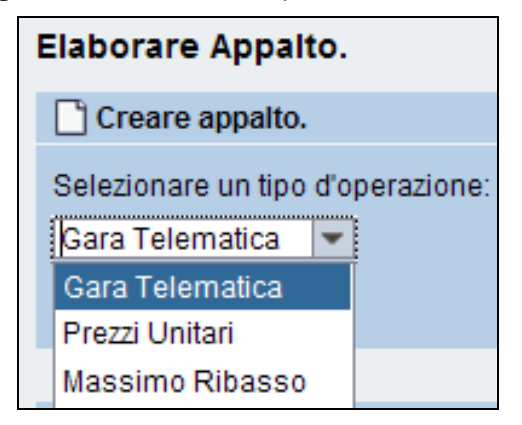

Le tipologie di gara gestibili sulla piattaforma di e-procurement per l'affidamento di forniture e/o servizi sono le seguenti:

• GARA TELEMATICA: la procedura di gara della tipologia "Gara Telematica" consente all'Amministrazione di gestire le seguenti tipologie di negoziazione:

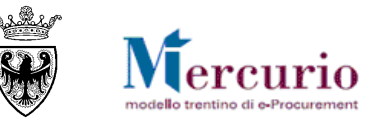

- o **gara a riga unica**: la procedura di gara è gestita dall'Amministrazione in modo che all'impresa, in sede di presentazione dell'offerta, è richiesto l'inserimento sulle schermate web del Sistema dell'importo complessivo della fornitura/servizio (che viene aggiudicato a corpo) sull'unica posizione di gara disponibile.
- gara a righe multiple (affidamento multiplo): la procedura di gara è gestita dall'Amministrazione in modo che all'impresa, in sede di presentazione dell'offerta, è richiesto l'inserimento sulle schermate web del Sistema dei prezzi unitari per ogni singola posizione, l'aggiudicazione avverrà distintamente con riferimento ad ogni sinlgola posizione.
- **gara a lotti**: la procedura di gara è gestita dall'Amministrazione in modo che all'impresa, in sede di presentazione dell'offerta, è richiesto l'inserimento sulle schermate web del Sistema di tutti i Prezzi Unitari dei prodotti/servizi che compongono il/i Lotto/i di aggiudicazione, su tutte le posizioni di gara disponibili per ogni Lotto.
- MASSIMO RIBASSO: la procedura di gara della tipologia "Massimo Ribasso" consente all'Amministrazione di gestire solo il tipo di negoziazione a ribasso unico percentuale, che consente all'Amministrazione di configurare la procedura di gara in modo che all'impresa, in sede di presentazione dell'offerta, è richiesto l'inserimento del Ribasso Percentuale Unico da applicare al valore di base d'asta definito per la fornitura/servizio (che viene aggiudicato a corpo), sull'unica posizione di gara disponibile.

# La tipologia di gara PREZZI UNITARI è di esclusivo utilizzo per l'affidamento dei Lavori pubblici mediante il sistema dell'offerta a prezzi unitari, pertanto non è oggetto del presenta manuale.

Le informazioni che possono essere gestite all'interno della procedura di gara sono suddivise in :

- Informazioni di **"Testata**" (date di riferimento, criterio di aggiudicazione, tipologia di apertura buste, valore a base d'asta, documentazione di gara, documentazione obbligatoria per l'impresa, criteri di valutazione delle offerte, ecc.) valide per l'intera procedura di gara.
- Informazioni di **"Posizione**" (date di consegna, quantità richieste, testi descrittivi del bene/servizio richiesto, ecc.) relative al dettaglio dei singoli beni/servizi o ai lotti di affidamento messi a gara. Tale sezione permette di accedere al catalogo ME-PAT e/o ad eventuali richieste di approvvigionamento da sviluppare mediante una procedura di gara.
- Informazioni relative ai **"Fornitori invitati**", tra cui la Ragione sociale, l'e-mail a cui contattare le imprese.

Fin dalla prima attività di creazione della procedura di gara, in ogni momento, dopo aver inserito le informazioni richieste dal sistema, è opportuno salvare le informazioni della procedura attraverso il pulsante "SALVARE" (Salvare).

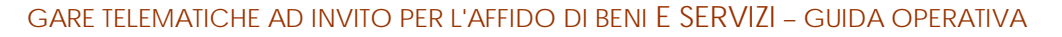

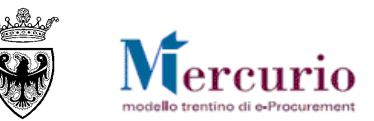

| Appalto a trattativa privata: inserire almeno un fornitore            |  |  |  |  |  |  |
|-----------------------------------------------------------------------|--|--|--|--|--|--|
| Attenzione! E' necessario inserire almeno una posizione nell'appalto. |  |  |  |  |  |  |
| L'appalto 0000014871 è stato messo 'in attesa'                        |  |  |  |  |  |  |
|                                                                       |  |  |  |  |  |  |
| rea elaborazione                                                      |  |  |  |  |  |  |
| Dati generali gara telematica.                                        |  |  |  |  |  |  |
| Descrizione: * Procedura di gara Numero Gara: 14871                   |  |  |  |  |  |  |
| Fipo: ZGBC Gara Telematica Data: 18.07.2014 09:48:42                  |  |  |  |  |  |  |
| Stato: "In attesa" Stato della gara "In attesa".                      |  |  |  |  |  |  |

## 3.2 STATI DELLA PROCEDURA

Dal momento della sua creazione, una procedura di gara può assumere 4 stati principali, con cui la stessa procedura può essere ricercata:

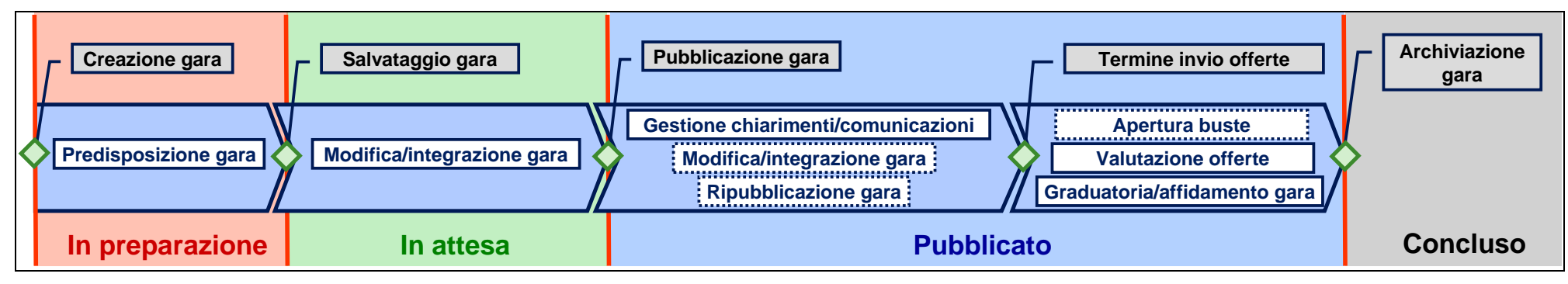

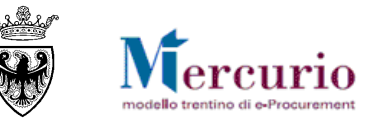

- In preparazione: si tratta dello stato che di fatto la gara assume solo nelle fasi iniziali di creazione, fino al primo salvataggio a sistema, quando la stessa procedura viene salvata sul sistmea con lo stato "In attesa".
- In attesa: si tratta dello stato che la procedura assume durante le fasi di predisposizione delle informazioni pre-pubblicazione ovvero, se la gara è già pubblicata, durante le fasi di modifica/integrazione delle informazioni della procedura post-pubblicazione, se l'utente decide di salvare la gara temporaneamente, senza procedere direttamente alla pubblicazione della stessa.
- **Pubblicato**: si tratta dello stato che la procedura assume per tutta la sua gestione post-pubblicazione. Anche durante le fasi di eventuale Sospensione/Riattivazione, Apertura buste, Valutazione delle offerte, Redazione della graduatoria e Affidamento, la procedura telematica mantiene lo stato "Pubblicato" e rimane ricercabile solo con tale stato.
- **Concluso**: si tratta dello stato che la procedura assume dopo l'archiviazione della gara che può essere attivata dall'utente quando desidera concludere definitivamente il procedimento di gara ovvero in caso di annullamento dello stesso.

## 3.3 **RICERCA DELLA GARA**

Per cercare la procedura di gara sul Sistema telematico è necessario selezionare la voce di menù "Elaborare Gara".

Nella sezione "Ricerca appalti", visualizzata nella parte inferiore della schermata di "Elaborare Appalto", utilizzando i diversi criteri di ricerca è possibile ricercare la procedura già creata sul sistema che si desidera gestire, cliccando sul tasto "Avvio ricerca documenti".

| 🔍 Ricerca appalti                 |          |
|-----------------------------------|----------|
| Numero operazione: 🛇 📃            | A 🗢      |
| Selezionare un tipo d'operazione: |          |
| Descrizione:                      |          |
| Stato:                            | <b>•</b> |
| Periodo:                          | Oggi 👻   |
| Organizzazione acquisti:          | ▼        |
| Codice CIG:                       |          |
| Awio ricerca documenti.           |          |

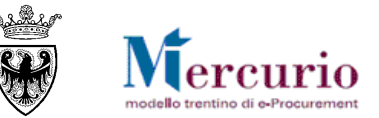

A sistema compare l'elenco delle procedure di gara che soddisfano i criteri di ricerca impostati.

| Risultati           |                   |                   |                           |             |             |            |                  |   |           |   |
|---------------------|-------------------|-------------------|---------------------------|-------------|-------------|------------|------------------|---|-----------|---|
|                     |                   |                   |                           |             |             |            |                  |   |           |   |
| Numero operazione 🕀 | Descrizione 🗦     | Tipo operazione 🖨 | Organizzazione acquisti 🕀 | Stato 👙     | Sc. off.  👙 | Sc. off. 🖨 | Numero offerte 🗘 |   |           |   |
| <u>11736</u>        | Procedura di gara | Gara Telematica   | Comune QUATTRO            | "In attesa" | 24.11.2014  | 14:00:00   | 0                | Q | <i>)1</i> | Ū |
|                     |                   |                   |                           |             |             |            |                  |   |           |   |

Per ogni procedura telematica sono attivi i relativi "tasti azione".

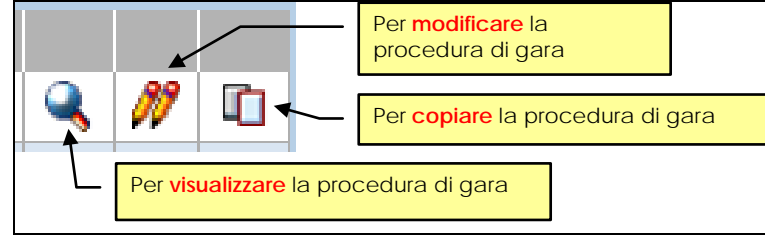

## 3.4 INFORMAZIONI DI TESTATA

Le Informazioni di Testata della gara sono suddivise in più sezioni di seguito descritte.

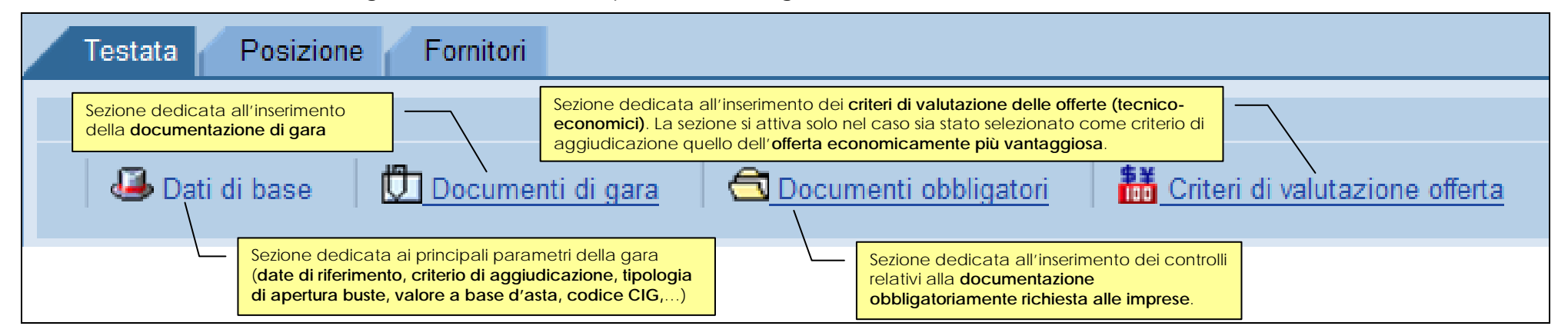

#### 3.4.1 Dati di base

All'interno della sezione "Dati di base" delle informazioni di "Testata" della gara, l'utente può specificare, in particolare:

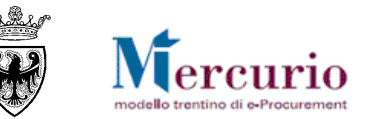

| Termine                                                   | Significato                                                                                                    |  |  |
|-----------------------------------------------------------|----------------------------------------------------------------------------------------------------|--|--|
| Tipo di pubblicazione *                                   | Attribuito automaticamente dal sistema come <u>"Appalto a trattativa privata"</u> , trattandosi di una procedura ad invito.                                                                                                    |  |  |
| Organizzazione acquisti *                                 | Valorizzata in automatico dal sistema, con <u>l'Amministrazione/Ente/Società di appartenenza</u>                                                                                                    |  |  |
| Gruppo acquisti *                                         | Valorizzata in automatico dal sistema, con la <u>Struttura/Ufficio interna all'Ente di appartenenza</u>                                                                                                    |  |  |
| Tipologia apertura buste*                                 | <ul> <li>Indica la tipologia di apertura buste che verrà eseguita per la procedura di gara:         <ul> <li><u>TPO – NESSUNA APERTURA</u>: le offerte, mano a mano che vengono inviate, sono già visibili all'Amministrazione, senza necessità di procedere ad una loro apertura, ad eccezione del casa cui sia definita una Data/ora apertura buste, che blocca la visibilità delle offerte fino a tale da</li> <li><u>TP1 – APERTURA PLICHI</u>: le offerte, una volta trascorso il termine per la loro presentazione, possoi essere visualizzate in tutto il loro contenuto (amministrativo, tecnico, economico) solo dopo ave proceduto ad un'unica apertura dei plichi (singola per ogni impresa o massiva per tutte le imprese offerenti);</li> <li><u>TP2 – APERTURA DUE STEP</u>: le offerte, una volta trascorso il termine per la loro presentazione, posson essere visualizzate – in modo sequenziale sui contenuti di tipo amministrativo e successivamente di tipo economico - solo dopo aver proceduto all'apertura della relativa bus (apertura singola);</li> <li><u>TP3 – APETURA TRE STEP</u>: le offerte, una volta trascorso il termine per la loro presentazione, possoi cessere visualizzate – in modo sequenziale sui contenuti di tipo amministrativo e successivamente di tipo economico - solo dopo aver proceduto all'apertura della relativa bus (apertura singola);</li> </ul> </li> </ul> |  |  |
| Criterio di<br>aggiudicazione *<br>Valore a base d'asta * | <ul> <li>Indica il criterio di aggiudicazione che verrà applicato per definire la graduatoria a sistema:         <ul> <li><u>LOW_PRICE – Prezzo più basso</u>: le offerte vengono classificate in base al prezzo (o al ribasso) offerto dai fornitori;</li> <li><u>BEST ECO – Offerta economicamente più vantaggiosa</u>: le offerte vengono classificate in base al criterio dell'offerta econ. più vantaggiosa, sulla base dei punteggi inseriti a sistema dalla Commissione di gara.</li> <li><u>VAL_IST – Valutazione istanze</u>: le offerte vengono valutate (ed eventualmente escluse dalla procedura), ma a sistema non viene definita una graduatoria di gara.</li> </ul> </li> <li>Base d'asta definita per la procedura di gara, che il fornitore non può superare nel presentare la propria offerta. Per le procedure di gara per le quali viene specifico anche il valore degli oneri di sicurezza, consiste nel valore complessivo della fornitura/servizio.</li> </ul>                                                                                                    |  |  |
| Codice CIG                                                | Codice CIG della procedura telematica                                                                                                    |  |  |

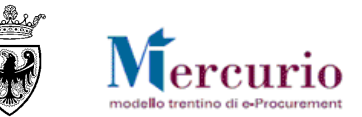

| Termine                                                                                                    | Significato                                                                                                    |
|----------------------------------------------------------------------------------------------------|----------------------------------------------------------------------------------------------------|
| Data/ora scadenza<br>presentazione offerte *                                                                                                    | Data/ora entro la quale i fornitori invitati devono presentare la propria migliore offerta                                                                                                    |
| Data/ora apertura buste                                                                                                    | Solo se trascorsa tale data/ora sarà possibile eseguire le operazioni di apertura delle buste sul sistema. Se non valorizzata il termine iniziale per l'apertura delle buste coincide con la "Data/ora scadenza presentazione offerte". |
| Data/ora termine<br>anteprima<br>Data/ora a partire dalla quale il fornitore può presentare le offerte (invio offerta), dopo ave<br>abbozzate. Se non valorizzata i fornitori possono presentare le proprie offerte a partire dalla<br>della procedura telematica. |                                                                                                    |
| Data/ora termine<br>richiesta chiarimenti                                                                                                    | Data/ora entro la quale i fornitori possono richiedere chiarimenti. Se non valorizzata i fornitori possono presentare le proprie richieste di chiarimento fino al la "Data/ora scadenza presentazione offerte".                         |
| Obbligo firma digitale<br>offerta *                                                                                                    | Indica se per la procedura di gara è richiesto, in capo all'impresa offerente, l'obbligo di firmare digitalmente<br>la propria offerta e tutta la documentazione allegata.                                                              |
| Tipo di Appalto *                                                                                                    | Ambito di riferimento dell'oggetto dell'affidamento ("Forniture", "Servizi", "Lavori").                                                                                                    |
| Tipo di Procedura *                                                                                                    | Tipo di procedura normativa ai sensi della quale viene indetto il procedimento di scelta del contraente.                                                                                                    |

I campi contrassegnati con il simbolo \* devono essere compilati obbligatoriamente per poter pubblicare la procedura telematica.

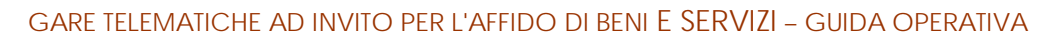

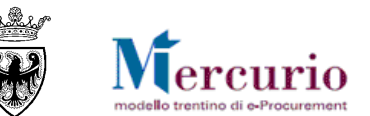

| Testata Posizione Fornitori                                                |                                           |
|----------------------------------------------------------------------------|-------------------------------------------|
|                                                                            |                                           |
| 🖉 Dati di base 🛛 💭 Documenti di gara 🔄 Documenti obbligatori 🛛 👪 Criteri d | di valutazione offerta                    |
|                                                                            |                                           |
| Dati di base                                                               |                                           |
| Tipo di pubblicazione: *                                                   | Appalto a trattativa privata              |
| Organizzazione acquisti: *                                                 | Comune DUE 💌                              |
| Gruppo acquisti: *                                                         | Gruppo Acquisti Comune DUE                |
| Tipologia apertura buste.: *                                               | Nessuna apertura. 💌                       |
| Criterio di aggiudicazione.: *                                             | Offerta economicamente più vantaggiosa 💌  |
| Valore base d'asta.: *                                                     | 15.000,00                                 |
| Codice CIG:                                                                |                                           |
| Divisa:                                                                    | EUR                                       |
|                                                                            |                                           |
| Data/ora scadenza presentazione offerte (gg.mm.aaaa).: *                   | 18.11.2014                                |
| Data/ora apertura buste (gg.mm.aaaa).:                                     | 00:00:00                                  |
| Data/ora termine anteprima (gg.mm.aaaa).:                                  | 00:00:00                                  |
| Data/ora termine richiesta chiarimenti (gg.mm.aaaa).:                      | 00:00:00                                  |
| Obbligo firma digitale offerta.: *                                         | Offerte con obbligo di firma digitale.    |
| Tipo di Appalto: *                                                         | Forniture                                 |
| Tipo di Procedura: *                                                       | Trattativa privata - art. 21 L.P. 23/90 💌 |

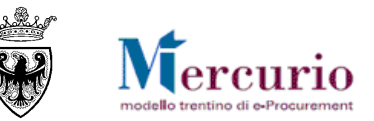

## 3.4.2 Documentazione di gara

<u>NOTA BENE</u>: L'Amministrazione, per le tipologie di gara GARA TELEMATICA e MASSIMO RIBASSO, non è obbligata alla firma digitale degli allegati caricati all'interno dei "Documenti di gara", che quindi possono essere o meno firmati digitalmente. I fornitori, invece, per le tipologie di gara GARA TELEMATICA e MASSIMO RIBASSO, sono obbligati a firmare digitalmente l'offerta, completa di tutti gli allegati, solo se richiesto dall'Amministrazione (compilazione del campo "Obbligo firma digitale offerta").

All'interno della sezione "Documenti" della "Testata" della gara, l'utente può caricare la documentazione di gara. Una volta pubblicata la procedura, la documentazione può essere visualizzata e/o scaricata sul proprio PC da parte dei fornitori invitati.

In particolare la schermata è suddivisa in due parti: Riepilogo allegati e Riepilogo testi estesi.

Nella sezione "**Riepilogo allegati**" l'utente inserisce, utilizzando il tasto "Sfoglia" e successivamente "Aggiungere", gli allegati che poi saranno visualizzati dai fornitori (disciplinare di gara, capitolato tecnico, condizioni generali della fornitura, dichiarazioni, modelli).

|                                      | 🕖 Rie                | pilogo allegati           |          |                 |              |              |                                        |               |   |
|--------------------------------------|----------------------|---------------------------|----------|-----------------|--------------|--------------|----------------------------------------|---------------|---|
| Descrizione: Allegato ad uso interno |                      |                           |          |                 |              |              |                                        |               |   |
|                                      | Sfoglia 🕕 Aggiungere |                           |          |                 |              |              |                                        |               |   |
|                                      |                      | Descrizione               | \$       | Utilizzo int. 👙 | Estensione 🖨 | Dimensioni 🖨 | Nome file 👙                            | Nome utente 🖨 | ≙ |
|                                      |                      | Allegato ad uso intern    | <u>o</u> | $\checkmark$    | xls          | 00000050176  | Verifiche Contratto.xls                | COM_QUA_A     | Î |
|                                      |                      | Allegato visibile dai for | rnitori  |                 | xls          | 00000028672  | Categorie merceologiche attive_v26.xls | COM_QUA_A     | Î |
|                                      |                      |                           |          |                 |              |              |                                        |               |   |

Nella sezione "Testi" l'utente può inserire eventuali testi, cliccando sulla tipologia "Testo esteso testata" e valorizzando il riquadro con il testo della comunicazione. Il testo viene rilevato nella comunicazione di invito alla procedura telematica.

## 3.4.3 Documenti obbligatori per il fornitore

All'interno della sezione "**Documenti obbligatori**" delle informazioni di "Testata" della gara, l'utente può individuare la documentazione che ogni fornitore invitato alla procedura dovrà obbligatoriamente produrre nell'ambito della propria offerta. Una volta pubblicata la procedura di gara, verranno attivati i controlli di obbligatorietà sulle tipologie di documenti definiti come obbligatori.

Le tipologie di documenti obbligatori sono suddivisi in categorie (allegato amministrativo, allegato tecnico, allegato economico) a seconda del criterio di aggiudicazione e a scelta dell'Amministrazione.

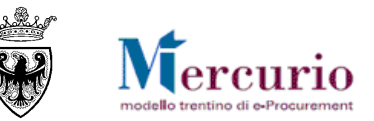

| Testata Posizione Fornitori                                     |  |  |  |  |  |
|-----------------------------------------------------------------|--|--|--|--|--|
|                                                                 |  |  |  |  |  |
| 🚨 Dati di base 🛛 🛄 Documenti di gara 🛛 🖨 Documenti obbligatori  |  |  |  |  |  |
| Ricerca e selezione della documentazione obbligatoria richiesta |  |  |  |  |  |
| Tipologia documento:<br>Selezionare tipologia 💌                 |  |  |  |  |  |
| Aggiungere                                                      |  |  |  |  |  |

| Tipologia documento:                       |   |
|--------------------------------------------|---|
| Selezionare tipologia                      | - |
| Selezionare tipologia                      |   |
| Documenti amministrativi di gara richiesti |   |
| Documenti economici di gara richiesti      | 생 |
| Documenti tecnici di gara richiesti        |   |

Per ricercare le tipologie di documenti obbligatori selezionare il menù a tendina "**Tipologia documento**" e selezionare la tipologia di documenti di interesse. Il sistema propone la lista dei documenti obbligatori che l'Amministrazione può inserire nella procedura di gara.

| Tipologia | a documento:                  |     |                                            |   |
|-----------|-------------------------------|-----|--------------------------------------------|---|
| Selezio   | nare tipologia 🛛 👻            |     |                                            |   |
| Docun     | giungere<br>nenti obbligatori |     |                                            |   |
|           | Allegato obbligatorio         | 4   | Categoria allegato                         |   |
|           | DEPOSITO CAUZIONALE           | Ŷ   | Documenti amministrativi di gara richiesti | n |
|           | RICEVUTA VERSAMENTO AVCP      |     | Documenti amministrativi di gara richiesti |   |
|           | SCHEDA REFERENZE PROFESSION   | ALI | Documenti tecnici di gara richiesti        | Î |
|           | DOCUMENTAZIONE IMPOSTA DI BOL | LO  | Documenti economici di gara richiesti      | î |
|           | MODULO OFFERTA ECONOMICA      |     | Documenti economici di gara richiesti      | î |

Nel caso in cui la procedura preveda l'obbligo di firma digitale dell'offerta, automaticamente l'impresa offerente è obbligata a produrre e a caricare all'interno della propria offerta il DOCUMENTO DI SINTESI DELL'OFFERTA. Tale documento è individuato, in relazione alla tipologia di apertura buste prevista, come:

- "Allegato standard" nel caso in cui non sia prevista nessuna apertura buste formale ("TP0 NESSUNA APERTURA");
- "Allegato amministrativo" nel caso in cui sia prevista un'apertura unica dei plichi ("TP1 APERTURA PLICHI");

"Allegato economico" nel caso in cui sia prevista un'apertura separata della busta economica rispetto a quella amministrativa (apertura "TP2 – APERTURA DUE STEP" e apertura "TP3 – APERTURA DUE STEP").

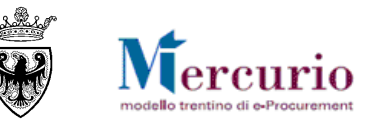

## 3.4.4 Criteri di valutazione delle offerte (solo offerta econ. più vantaggiosa)

Solo nel caso di procedure di gara aggiudicate con il criterio dell'offerta economicamente più vantaggiosa, il sistema attiva la sezione "Criteri di valutazione offerta" all'interno delle informazioni di "Testata" della gara, in cui l'utente può inserire e definire i criteri (tecnico/economici) di valutazione delle offerte.

| Testata       | Posizione          | Fornitori                   |                           |                          |                   |      |
|---------------|--------------------|-----------------------------|---------------------------|--------------------------|-------------------|------|
|               |                    |                             |                           |                          |                   |      |
|               |                    |                             |                           |                          |                   |      |
| 🔲 🚨 D         | ati di base        | Documenti di gara           | C Documenti obbligatori   | 👪 Criteri di valutazione | offerta           |      |
|               |                    | <u>boodmond ar gara</u>     |                           | onton a valatatione      | onorta            |      |
|               |                    |                             |                           |                          |                   |      |
| Criteri di v  | alutazione off/    | erta                        |                           |                          |                   |      |
| Criteri di va | Ilutazione offerta | a: Attributi di valutazione | economica. 💌 Descrizione: |                          | Peso percentuale: | 0,00 |
| Aggiu         | Ingere             |                             |                           |                          |                   |      |

Per inserire un criterio di valutazione delle offerte occorre inserirne la descrizione, selezionarne la tipologia (criterio tecnico o economico) e definirne il peso percentuale, quindi aggiungere il criterio. I criteri di valutazione delle offerte vengono mostrati nella tabella di riepilogo sottostante.

| Criteri di valutazione offerta  |           |                               |                          |          |   |  |  |  |  |  |  |
|---------------------------------|-----------|-------------------------------|--------------------------|----------|---|--|--|--|--|--|--|
| Criteri di valutazione offerta: | Attributi | di valutazione economica.     | <ul> <li>Desc</li> </ul> | rizione: |   |  |  |  |  |  |  |
| Descrizione                     | ÷         | Categoria allegato            | ŧ                        | Perc. 🖨  |   |  |  |  |  |  |  |
| VALUTAZIONE TECN                | CA        | Attributi di valutazione tecr | nica.                    | 60,00    | Î |  |  |  |  |  |  |
| VALUTAZIONE ECON                | OMICA     | Attributi di valutazione eco  | nomica.                  | 40,00    | Î |  |  |  |  |  |  |
|                                 |           |                               |                          | • 100,00 |   |  |  |  |  |  |  |

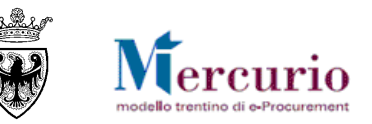

I criteri di valutazione delle offerte vengono definiti dal sistema come **attributi a** "Valutazione manuale", in quanto dovranno essere successivamente valorizzati in modo manuale, per ogni offerta validamente ammessa in graduatoria, da parte della Commissione di gara.

#### 3.5 **INFORMAZIONI DI POSIZIONE**

All'interno della sezione "<u>Posizione</u>" è contenuto l'elenco dei prodotti che compongono la fornitura/servizio oggetto di gara. Nella schermata di riepilogo ("**Riepilogo Posizioni**") sono inserite le informazioni di dettaglio dei prodotti oggetto della fornitura/servizio.

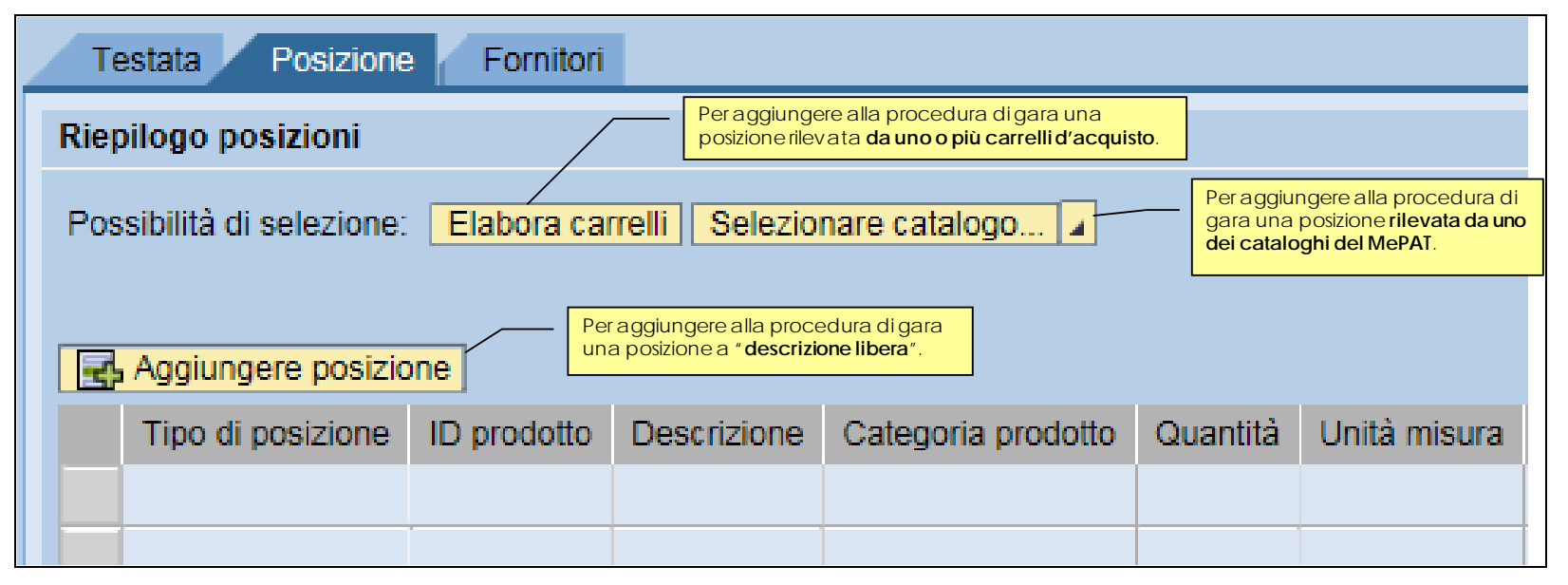

#### 3.5.1 Tipologie di posizione

All'interno del riepilogo delle posizioni di gara sono attivi 3 diversi pulsanti, che attivano altrettante modalità di creazione/inserimento dei prodotti oggetto della fornitura/servizio:

1) Aggiungere posizione: per aggiungere alla procedura di gara prodotti e/o servizi a "descrizione libera", mediante compilazione manuale delle informazioni di dettaglio.

| Tipo di posizione | ID prodotto | Descrizione          | Categoria prodotto      | Quantità | Unità misura | Testo unità di m | isura | Data di consegna | Importo a ribasso | Oneri di sicurezza | Gerarchia posizione |
|-------------------|-------------|----------------------|-------------------------|----------|--------------|------------------|-------|------------------|-------------------|--------------------|---------------------|
| Resizione         |             | "Descrizione libera" | Attrezzature per cucina | 10,000   | PZ           | Pezzi IT         | Г     | 30.07.2014       | 0,00              | 0,00               | Posizione di gara 💌 |

2) Selezionare catalogo...: per aggiungere alla procedura di gara prodotti e/o servizi, ricercandoli tra i prodotti/servizi pubblicati sul Me-PAT. Le posizioni di gara aggiunte in questa modalità vengono pre-valorizzate nelle informazioni di dettaglio.

| Tipo di posizione ID prodotto | Descrizione  | Categoria prodotto                                                 | Quantità | Unità misura | Testo unità di mi | sura | Data di consegna | Importo a ribasso | Oneri di sicurezza | Gerarchia posizione | Carrello | Codice Metaprodotto |
|-------------------------------|--------------|--------------------------------------------------------------------|----------|--------------|-------------------|------|------------------|-------------------|--------------------|---------------------|----------|---------------------|
| Resizione                     | Calcolatrice | Macchine, attrezzature e forniture per ufficio, esclusi i computer | 10,000   | PZ           | Pezzi IT          |      | 25.11.2014       | 0,00              | 0,00               | Posizione di gara 💌 |          | 030400000-001       |

NOTA BENE: con l'accesso al MePAT, il popolamento della procedura di gara può essere effettuato:

#### a) DA CATALOGO MEPAT:

La selezione dei prodotti e/o dei servizi da includere nella procedura di gara può essere fatta a partire da prodotti/servizi pubblicati direttamente dai fornitori abilitati al MePAT, sul catalogo relativo all'ambito FORNITURE (Catalogo articoli MePAT) o all'ambito SERVIZI (Catalogo servizi MePAT).

È opportuno seguire questa modalità di accesso al MePAT nel caso in cui le caratteristiche tecniche del prodotto/servizio pubblicato sui cataloghi dei fornitori, siano esattamente (o in parte) corrispondenti alle caratteristiche tecniche del prodotto/servizio di cui necessita l'Amministrazione. In questi casi, vengono aggiunti alla procedura di gara <u>beni e/o servizi già</u> <u>qualificati dai fornitori abilitati al MePAT in merito alle caratteristiche tecniche ed economiche</u>, sulle quali l'utente potrà effettuare le proprie personalizzazioni, completando o modificando le caratteristiche tecniche richieste nello specifico per l'esecuzione della fornitura o la prestazione del servizio.

#### b) DA VETRINA MEPAT:

La selezione dei prodotti e/o dei servizi da includere nella procedura di gara può essere fatta dalla VETRINA DEI METAPRODOTTI del MePAT. È opportuno seguire questa seconda modalità di accesso al MePAT nel caso in cui, in relazione ai bandi di abilitazione al MePAT attivati, il prodotto/servizio di cui necessita l'Amministrazione non sia pubblicato sui cataloghi dei fornitori. In questi casi, sarà possibile scegliere il bando di interesse e selezionare un prodotto/servizio dall'elenco dei metaprodotti "generici" disponibili. Saranno aggiunti alla gara <u>beni e/o servizi privi di qualsiasi connotazione tecnica ed economica</u>, sui quali l'utente dovrà effettuare ogni necessaria personalizzazione, inserendo manualmente le caratteristiche tecniche richieste per l'esecuzione della fornitura o prestazione del servizio.

Cliccando sul pulsante Selezionare catalogo... è possibile scegliere il catalogo da visualizzare:

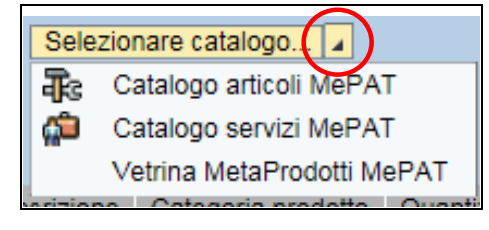

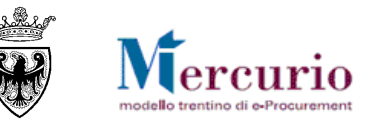

Per accedere ai cataloghi dei fornitori abilitati al MEPAT è necessario:

- cliccando sulla voce "Catalogo articoli MePAT" si accede al catalogo MePAT delle FORNITURE
- cliccando sulla voce "Catalogo servizi MePAT" si accede al catalogo MePAT dei SERVIZI
- cliccando sulla voce "Vetrina MetaProdotti MePAT" si accede alla vetrina dei metaprodotti appartenenti tanto ai bandi MePAT relativi a FORNITURE, quanto a quelli relativi a SERVIZI.

3) Elabora carrelli: per aggiungere alla procedura di gara prodotti e/o servizi, ricercandoli tra i carrelli di acquisto che sono stati trasmessi all'utente acquisitore (che imposta la procedura di gara) da altri soggetti richiedenti interni all'Amministrazione di appartenenza. Le posizioni di gara aggiunte in questa modalità vengono pre-valorizzate nelle informazioni di dettaglio.

| Tipo di posizione | ID prodotto | Descrizione | Categoria prodotto    | Quantità | Unità misura | Testo unità di misura | Data di consegna | Importo a ribasso | Oneri di sicurezza | Gerarchia posizione | Carrello     |
|-------------------|-------------|-------------|-----------------------|----------|--------------|-----------------------|------------------|-------------------|--------------------|---------------------|--------------|
| R Posizione       |             | carta A4    | Carta e cartone NUOVA | 50,000   | RIS          | Risma                 | 25.11.2014       | 0,00              | 0,00               | Posizione di gara 🧨 | 0000025248/7 |

Per ogni posizione di gara sono attivi i relativi "tasti azione".

| Canadiara | Conjoro | Per <b>cancellare</b> la posizione di gara importata da carrello |
|-----------|---------|------------------------------------------------------------------|
|           |         | Per copiare la posizione di gara importata da carrello           |

## 3.5.2 Struttura gerarchica delle posizioni di gara

Oltre alla modalità di creazione e alla diversa modalità di completamento delle informazioni essenziali di posizione (vd. paragrafo precedente) per l'Amministrazione è fondamentale considerare il **livello gerarchico a cui una determinata posizione di gara viene creata e gestita**, ovvero definire se la posizione di gara si struttura come:

- **"Posizione di gara"**: si tratta di una posizione di gara <u>indipendente dalle altre posizioni appartenenti alla medesima procedura</u> di gara. Questo tipo di posizioni durante le fasi di definizione della graduatoria e di aggiudicazione possono essere affidate dall'Amministrazione all'impresa prima in graduatoria in modo indipendente dalle altre posizioni di gara. In questo ambito si deve distinguere tra:
  - "Posizione" (o posizione semplice): si tratta di una "Posizione di gara" su cui <u>l'impresa può inserire direttamente il valore</u> economico della propria offerta (sia esso il prezzo unitario, l'importo complessivo o il ribasso unico %);
  - "Lotto" (o posizione gerarchica): si tratta di una "Posizione di gara" che <u>aggrega automaticamente (e indirettamente)</u> <u>i valori economici</u> inseriti dall'impresa sulle sottoposizioni che compongono il lotto stesso.

La distinzione tra la tipologia "Posizione" e "Lotto" viene invece evidenziata dalla colonna "Tipo di posizione":

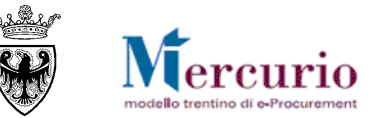

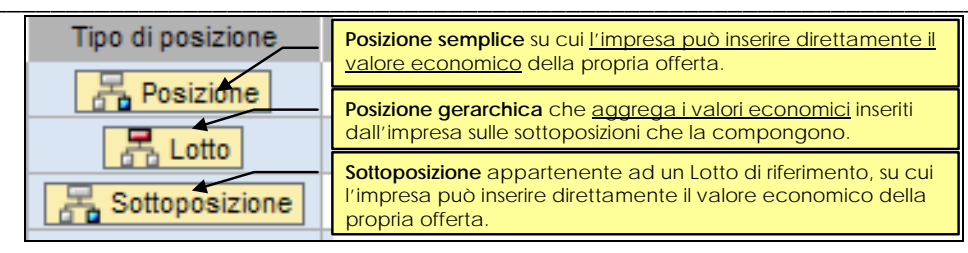

• "Sottoposizione": si tratta di una posizione <u>dipendente da una "Posizione di gara" (sempre definita come "Lotto"), a cui risulta</u> <u>gerarchicamente legata e di cui fa parte</u>. Questo tipo di posizioni - durante le fasi di definizione della graduatoria e di aggiudicazione – non possono essere affidate dall'Amministrazione in modo disgiunto dalle altre sottoposizioni legate alla medesima "Posizione di gara".

Sul sistema telematico la distinzione tra "Posizione di gara" e "Sottoposizione" viene evidenziata dalla colonna "Gerarchia posizione" (che individua il Lotto di appartenenza della sottoposizione) e dalla colonna "Tipo di posizione":

| Gerarchia posizione     | Carrello     | Codice |
|-------------------------|--------------|--------|
| Posizione di gara 💌     |              |        |
| Posizione di gara       |              |        |
| Sottoposizione di "Lott | o di affidar | nento" |

## 3.5.3 Configurazioni di gara

In base alle caratteristiche gerarchiche delle posizioni di gara, così come descritte al paragrafo precedente, le configurazioni di gara possibili sul sistema telematico sono le seguenti.

1) Gara a riga unica (Gara Telematica)

| Tipo di posizione | ID prodotto | Descrizione              | Categoria prodotto | Quantità | Unità misura | Testo unità di misura | Data di consegna | Importo a ribasso | Oneri di sicurezza | Gerarchia posizione |
|-------------------|-------------|--------------------------|--------------------|----------|--------------|-----------------------|------------------|-------------------|--------------------|---------------------|
| Reposizione       |             | Fornitura carta in risme | Carta e cartone    | 1,000    | COR          | A Corpo               | 11.12.2014       | 0,00              | 0,00               | Posizione di gara 🔻 |

#### 2) Gara a righe multiple (Gara Telematica)

| Tipo di posizione | ID prodotto | Descrizione | Categoria prodotto | Quantità | Unità misura | Testo unità ( | di misura | Data di consegna | Importo a ribasso | Oneri di sicurezza | Gerarchia posizione |
|-------------------|-------------|-------------|--------------------|----------|--------------|---------------|-----------|------------------|-------------------|--------------------|---------------------|
| Resizione         |             | Scrivanie   | Mobili             | 15,000   | PZ           | Pezzi         | IT        | 11.12.2014       | 0,00              | 0,00               | Posizione di gara 🔻 |
| Resizione         |             | Sedie       | Mobili             | 20,000   | PZ           | Pezzi         | IT        | 11.12.2014       | 0,00              | 0,00               | Posizione di gara 🔻 |
| Reposizione       |             | Tavoli      | Mobili             | 10,000   | PZ           | Pezzi         | IT        | 11.12.2014       | 0,00              | 0,00               | Posizione di gara 🔻 |

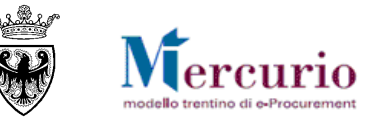

#### 3) Gara a lotti (Gara Telematica)

| Tipo di posizione | ID prodotto | Descrizione              | Categoria prodotto | Quantità | Unità misura | Testo unità di misura | Data di consegna | Importo a ribasso | Oneri di sicurezza | Gerarchia posizione                            |
|-------------------|-------------|--------------------------|--------------------|----------|--------------|-----------------------|------------------|-------------------|--------------------|------------------------------------------------|
| Lotto             |             | Fornitura arredi ufficio |                    | 0,000    |              |                       |                  | 0,00              | 0,00               | Posizione di gara 🔹                            |
| Resizione         |             | Scrivanie                | Mobili             | 15,000   | PZ           | Pezzi IT              | 11.12.2014       | 0,00              | 0,00               | Sottoposizione di "Fornitura arredi ufficio" 🔻 |
| Resizione         |             | Sedie                    | Mobili             | 20,000   | PZ           | Pezzi IT              | 11.12.2014       | 0,00              | 0,00               | Sottoposizione di "Fornitura arredi ufficio"   |
| Resizione         |             | Tavoli                   | Mobili             | 10,000   | PZ           | Pezzi IT              | 11.12.2014       | 0,00              | 0,00               | Sottoposizione di "Fornitura arredi ufficio"   |

#### 4) Gara a ribasso unico % (Massimo Ribasso)

| Tipo di posizione | ID prodotto | Descrizione | Categoria prodotto                        | Quantità | Unità misura | Testo unità di misura | Data di consegna | Importo a ribasso | Oneri di sicurezza | Gerarchia posizione | Carrello | Codice Metaprodotto |
|-------------------|-------------|-------------|-------------------------------------------|----------|--------------|-----------------------|------------------|-------------------|--------------------|---------------------|----------|---------------------|
| Reposizione       |             | Assistenza  | Servizi di assistenza tecnica informatica | 1,000    | COR          | A Corpo               | 25.11.2014       | 1.500,00          | 130,00             | Posizione di gara 💌 |          | 030400000-001       |

## 3.6 FORNITORI INVITATI

All'interno della sezione "Fornitori" delle informazioni di "Testata" della gara, l'utente può inserire le imprese che intende invitare alla procedura di gara.

#### 3.6.1 Modalità di ricerca e inserimento

I fornitori possono essere inseriti come invitati alla gara con le seguenti modalità:

1) Inserimento singolo diretto: conoscendo il codice identificativo del fornitore sul sistema di e-procurement l'utente può aggiungerlo direttamente tra gli invitati alla procedura di gara, compilando il campo "ID fornitore" e cliccando sul pulsante "Aggiungere fornitore".

2) Inserimento massivo tramite ricerca: l'utente può aggiungere i fornitori invitati alla procedura di gara, ricercandoli tra quelli disponibili sulla piattaforma telematica, cliccando sul pulsante "Cercare fornitore".

Nella schermata di ricerca dei fornitori, utilizzando i diversi criteri di ricerca (tra cui anche quelli pre-impostati dal sistema) è possibile ricercare i fornitori che si desidera invitare alla procedura di gara, cliccando sul tasto "Cerca".

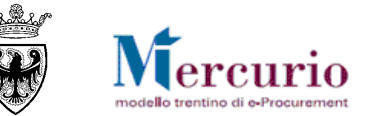

| Testata Posizione                                                                        | Fornitori              | Per attivare l'ir<br>fornitori tramite r | nserimento massivo dei<br>icerca preimpostata dal |
|------------------------------------------------------------------------------------------|------------------------|------------------------------------------|---------------------------------------------------|
| ID fornitore:                                                                            | Aggiungere fornitore   | Cercare fornitore                        |                                                   |
| Per attivare l'inserimento sin<br>del fornitore tramite<br>identificativo (ID fornitore) | golo diretto<br>codice |                                          | _                                                 |
| Se 👙 ID fornit 👙                                                                         | Ragione sociale        | Ę                                        | Interlocutore                                     |
| 🖓 Tutti 🔻                                                                                |                        |                                          |                                                   |
|                                                                                          |                        |                                          |                                                   |

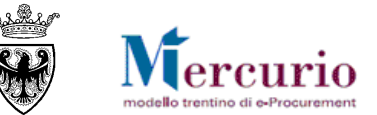

| Ela | borare Appalto - Cercare forni | tore                                                   |  |
|-----|--------------------------------|--------------------------------------------------------|--|
|     |                                |                                                        |  |
|     | Q Cercare fornitore            | Per disattivare i filtri obbligatori durante la        |  |
|     | <b>•</b>                       | solo visualizzati e non inseriti nella gara.           |  |
|     | ID fornitore:                  | Filtri di ricerca obbligatori per la selezione         |  |
|     | Codice Fiscale:                |                                                        |  |
|     | Ragione sociale:               | Mercato Elettronico: bando "Cancelleria"               |  |
|     | Indirizzo:                     |                                                        |  |
|     | Località:                      |                                                        |  |
|     | CAP:                           |                                                        |  |
|     | Provincia:                     |                                                        |  |
|     | Paese:                         | Per attivare la ricerca dei fornitori con i criteri di |  |
|     | N. massimo risultati:          |                                                        |  |
|     |                                |                                                        |  |
|     | -                              |                                                        |  |
|     | 🔟 Risultati ricerca            |                                                        |  |
|     | Frankrigen                     | Selectione tutte                                       |  |
|     | Esponazione A                  |                                                        |  |
|     | Selezione                      |                                                        |  |
|     | √ Tutti                        | ▼                                                      |  |
|     |                                |                                                        |  |
|     | Nessun elemento da vis         | sualizzare                                             |  |
|     |                                |                                                        |  |
|     | E E A Riga 0 di 0              |                                                        |  |
|     |                                |                                                        |  |
|     |                                |                                                        |  |
|     |                                | OK Interrompi                                          |  |

Nel riquadro sottostante compare l'elenco delle imprese che soddisfano i criteri di ricerca impostati.

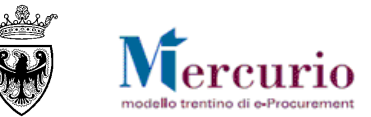

|   | Risultati ricerca                                                                                                    |              |                            |                                       |  |  |  |  |
|---|----------------------------------------------------------------------------------------------------|--------------|----------------------------|---------------------------------------|--|--|--|--|
| E | sportazion                                                                                                    | e 🖌 🦷        |                            | 📑 Seleziona tutto 📑 Deseleziona tutto |  |  |  |  |
|   | Se 🕀                                                                                                    | ID førnit 🌻  | Ragione sociale            | 🗘 Interlocutore 🗘                     |  |  |  |  |
| Y | Tutti 💌                                                                                                    |              |                            |                                       |  |  |  |  |
|   |                                                                                                    | <u>10308</u> | Fornitore formazione DIECI | Formazione DIECI Fornitore            |  |  |  |  |
|   | 7485 Fornitore formazione DODICI                                                                                                    |              |                            | Formazione DODICI Fornitore           |  |  |  |  |
|   |                                                                                                    | <u>11848</u> | Fornitore formazione DUE   | Formazione DUE Fornitore              |  |  |  |  |
|   |                                                                                                    |              | sibile accedere al         |                                       |  |  |  |  |
|   | Riga 1 di 3 Riga 2 Per confermare la selezione dei fornitori<br>ricercati e includerli tra gli invitati della<br>procedura di gara. |              |                            |                                       |  |  |  |  |

I fornitori che compaiono nella lista dei risultati della ricerca vengono automaticamente selezionati per l'inserimento nella procedura di gara. L'utente discrezionalmente può decidere se inserire tutti i fornitori o solo parte di essi, sfruttando i pulsanti di "Seleziona tutto", "Deseleziona tutto" oppure gli "indicatori di selezione" presenti per ogni fornitore.

Confermando la selezione (pulsante OK) i fornitori vengono inseriti tra gli invitati alla procedura di gara.

|    | Testata Posizione Fornitori                          |              |                             |                             |     |                       |                                        |                                             |  |  |
|----|------------------------------------------------------|--------------|-----------------------------|-----------------------------|-----|-----------------------|----------------------------------------|---------------------------------------------|--|--|
| ID | ID fornitore: Aggiungere fornitore Cercare fornitore |              |                             |                             |     |                       |                                        |                                             |  |  |
| E  | sportazi                                             | one 🖌        |                             | Selezio                     | ona | a tutto 🛛 📑 Deselezio | ona tutto 📔 🔲 Modifica E-Mail 🛛 🍸 Invi | ia mail di invito 📘 📅 Rimuovi selezionati 🛛 |  |  |
|    | 🖨                                                    | ID fo ≑      | Ragione sociale 🗦           | Interlocutore               | ₽   | Stato offerta 🛛 🌐     | E-Mail 👙                               | Invio mail di invito 🗘                      |  |  |
| T  | Tutti                                                |              |                             |                             |     |                       |                                        |                                             |  |  |
|    |                                                      | <u>7485</u>  | Fornitore formazione DODICI | Formazione DODICI Fornitore |     |                       | modificabile dopo il salvataggio       |                                             |  |  |
|    |                                                      | <u>10308</u> | Fornitore formazione DIECI  | Formazione DIECI Fornitore  |     |                       | modificabile dopo il salvataggio       |                                             |  |  |
|    |                                                      | <u>11848</u> | Fornitore formazione DUE    | Formazione DUE Fornitore    |     |                       | modificabile dopo il salvataggio       |                                             |  |  |
|    |                                                      |              |                             |                             |     |                       |                                        |                                             |  |  |

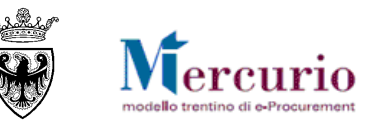

<u>NOTA BENE</u>: Nelle fasi di ricerca e inserimento dei fornitori nella gara sono presenti sul sistema dei controlli che vincolano la scelta dei possibili fornitori da invitare, a seconda delle informazioni inserite nella sezione di "Posizione". I vincoli sono diversi a seconda che le posizioni di gara siano "trasferite dal Me-Pat" oppure no. Di seguito vengono descritte le diverse possibilità offerte dal sistema.

## 3.6.2 Fornitori abilitati al Me-Pat

Nel caso in cui l'Amministrazione abbia impostato la procedura di gara, creando almeno una posizione di gara mediante trasferimento di beni o servizi dal Me-Pat, il sistema vincola l'utente che sta processando la gara all'inserimento di fornitori abilitati al Me-Pat. I controlli che effettua il sistema in ambito Me-Pat sono i seguenti:

Il sistema controlla che i fornitori invitati alla procedura di gara con almeno una posizione trasferita dal Me-Pat siano abilitati e
 abbiano caricato almeno un prodotto per il bando cui appartiene il metaprodotto di riferimento.

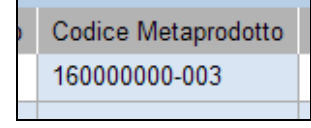

Mercato Elettronico: fornitore non abilitato "Fornitore SIMULAZIONE" [34929]

Mercato Elettronico: coinvolto bando "Cancelleria", per la categoria "Carta e cartone" [160000000]

• il sistema permette, nell'ambito di una medesima procedura di gara, di trasferire posizioni dal Me-Pat riferibili a bandi diversi (sia di FORNITURE che di SERVIZI). In questi termini, però, il sistema consente di invitare alla procedura di gara fornitori che siano abilitati e abbiano caricato almeno un prodotto per TUTTI i bandi coinvolti nella procedura di gara.

| Codice Metaprodotto | Mercato Elettronico: nell'appalto è coinvolto più di un bando!                        |
|---------------------|---------------------------------------------------------------------------------------|
| 16000000-003        | Mercato Elettronico: coinvolto bando "Servizi di manutenzione di impianti di edifici" |
| 14030000-002        | Mercato Elettronico: coinvolto bando "Arredi e Complementi di Arredo"                 |

## 3.6.3 Fornitori iscritti agli elenchi telematici CPV

Ad eccezione della casistica di acquisto da Me-Pat (vedi paragrafo precedente), il sistema vincola l'utente che sta processando la gara all'inserimento di fornitori iscritti agli elenchi telematici suddivisi per categorie CPV.

Il sistema permette di invitare alla medesima procedura di gara fornitori iscritti a categorie CPV diverse, purché essi siano almeno iscritti ad una di quelle inserite come riferimento nelle posizioni di gara.

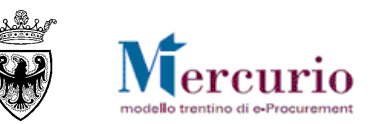

# Categoria prodotto Vernici Vernici Gare Telematiche: coinvolta categoria "Vernici" [44820000\_4] Materiali per idraulica e per riscaldamento Gare Telematiche: coinvolta categoria "Materiali per idraulica e per riscaldamento" [44115200\_1] Il sistema controlla che i fornitori invitati alla procedura di gara siano iscritti, nell'elenco telematico, per la categoria CPV di riferiment

il sistema controlla che i fornitori invitati alla procedura di gara siano iscritti, nell'elenco telematico, per la categoria CPV di riferimento della posizione di gara.

Categoria prodotto Vernici

| • | Gare Telematiche: forn. non iscritto alle categorie coinvolte "Fornitore formazione DUE" [11848] |
|---|--------------------------------------------------------------------------------------------------|
|   | Gare Telematiche: coinvolta categoria "Vernici" [44820000_4]                                     |

## 3.7 CONTROLLO E SALVATAGGIO DELLA GARA

Se la procedura di gara è completa, prima di procedere ala sua pubblicazione è possibile controllarla.

Utilizzando l'apposito tasto "CONTROLLARE (<sup>Controllare</sup>), il sistema effettua alcuni controlli e se rileva delle incompletezze le segnala mediante la messaggistica presente a inizio pagina.

Le tipologie di messaggi che il sistema può fornire sono tre:

- a. Messaggi di avviso (colore verde): sono messaggi di avviso, di tipo informativo e non bloccanti per la pubblicazione della gara;
- b. Messaggi di alert (colore giallo): sono messaggi di attenzione, ma non bloccanti per la pubblicazione della gara;
- c. Messaggi bloccanti (colore arancio): sono messaggi di attenzione, bloccanti per la pubblicazione della gara.

Se la procedura di gara è completa e non riporta errori bloccanti il sistema lo segnala con il seguente messaggio:

#### L'appalto 0000011839 è corretto e può essere pubblicato.

Al termine delle operazioni di controllo è opportuno salvare la propria procedura di gara attraverso il pulsante "SALVARE" (Salvare).

L'appalto 0000011838 è stato messo 'in attesa'

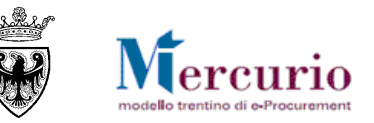

## 3.8 PUBBLICAZIONE DELLA GARA

Dopo aver salvato la propria procedura di gara (stato "In attesa"), aver compilato tutte le informazioni richieste e aver caricato la documentazione di gara, per poter procedere con la pubblicazione è necessario rientrare in modifica della gara e pubblicarla nei confronti dei fornitori invitati tramite il pulsante "PUBBLICARE" (Pubblicare).

| Pubblicare Salvare Controllare Cancellare Anteprima di stampa Visualizzare Annullare gara Sospendere Archivia gara Indietro alla schermata di ricerca                      |
|----------------------------------------------------------------------------------------------------|
| sistema propone il pop-up per la conferma delle operazioni di pubblicazione che renderanno visibile la procedura a tutti i fornitori invita                                |
| Conferma pubblicazione appalto.                                                                                                    |
| L'operazione di pubblicazione è irreversibile e renderà visibile l'appalto ai fornitori che trascorsa la data di fine anteprima potranno presentare le offerte. Procedere? |

Confermando la scelta di pubblicare la gara il sistema informa dell'avvenuta pubblicazione con uno specifico messaggio.

#### L'appalto 0000014861 è stato pubblicato

Nel momento della pubblicazione della procedura di gara il sistema invia automaticamente e simultaneamente a tutti i forntori invitati una comunicazione automatica di "Pubblicazione della procedura telematica", all'indirizzo di posta elettronica certificata (Pec) del fornitore.

| <b>NOTA BENE</b> : Successivamente alla pubblicazione, in ogni momento fino alla scadenza del termine per la presentazione delle offerte,      |
|----------------------------------------------------------------------------------------------------|
| l'Amministrazione ha la facoltà di modificare le informazioni contenute nella procedura di gara. Per rendere disponibili ai fornitori invitati |
| gli aggiornamenti della procedura di gara l'utente deve ripubblicarla con le medesime modalità già descritte. Per una gara                     |
| "ripubblicata" per modifiche apportate ai dati della procedura, il sistema informa che è stata pubblicata una nuova versione di modifica.      |

#### Versione modifica 0000011838 pubblicata; informare l'offerente

Dopo la pubblicazione di aggiornamenti alla procedura di gara è consigliabile procedere ad informare i soggetti interessati mediante le comunicazioni disponibili a sistema.

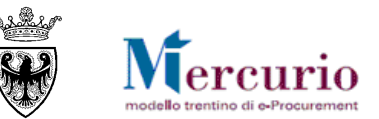

## **3.9** GESTIONE CHIARIMENTI E ALTRE COMUNICAZIONI

## 3.9.1 Consultazione delle Richieste di chiarimento

Nell'intervallo temporale che intercorre tra la pubblicazione della procedura di gara ed il termine per la richiesta di chiarimenti, è possibile per un fornitore inviare all'Amministrazione uno o più richieste di chiarimento/quesiti. Dalla voce di menù "Gestione messaggi" l'utente ha la possibilità di visualizzare la richiesta di chiarimento con il testo e l'eventuale allegato, nonché il soggetto che l'ha inviata.

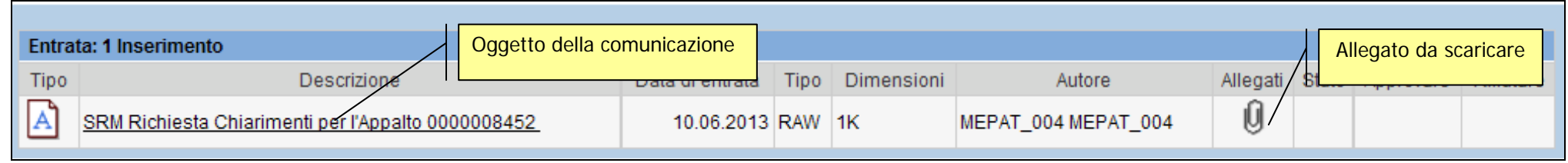

L'Amministrazione viene allertata della richiesta di chiarimento inviata dal fornitore mediante una notifica richiesta chiarimenti, inviata tramite e-mail non certificata (comunicazione NON PEC).

## 3.9.2 Risposta ai quesiti di interesse generale

Accedendo alla voce di menù **Appalti>>Comunicazioni>>Inviare comunicazioni procedimento**, l'Amministrazione può inviare le proprie risposte ai quesiti di interesse generale.

Selezionando l'opzione "**Risposta Chiarimenti**" e inserendo il **numero della gara** per cui si desidera inviare la comunicazione è possibile accedere alla schermata di composizione della comunicazione tramite il pulsante "**Inviare**".

Nella schermata che si apre, inserire il testo della comunicazione ed allegare eventuale documentazione.

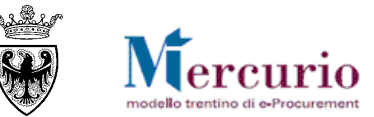

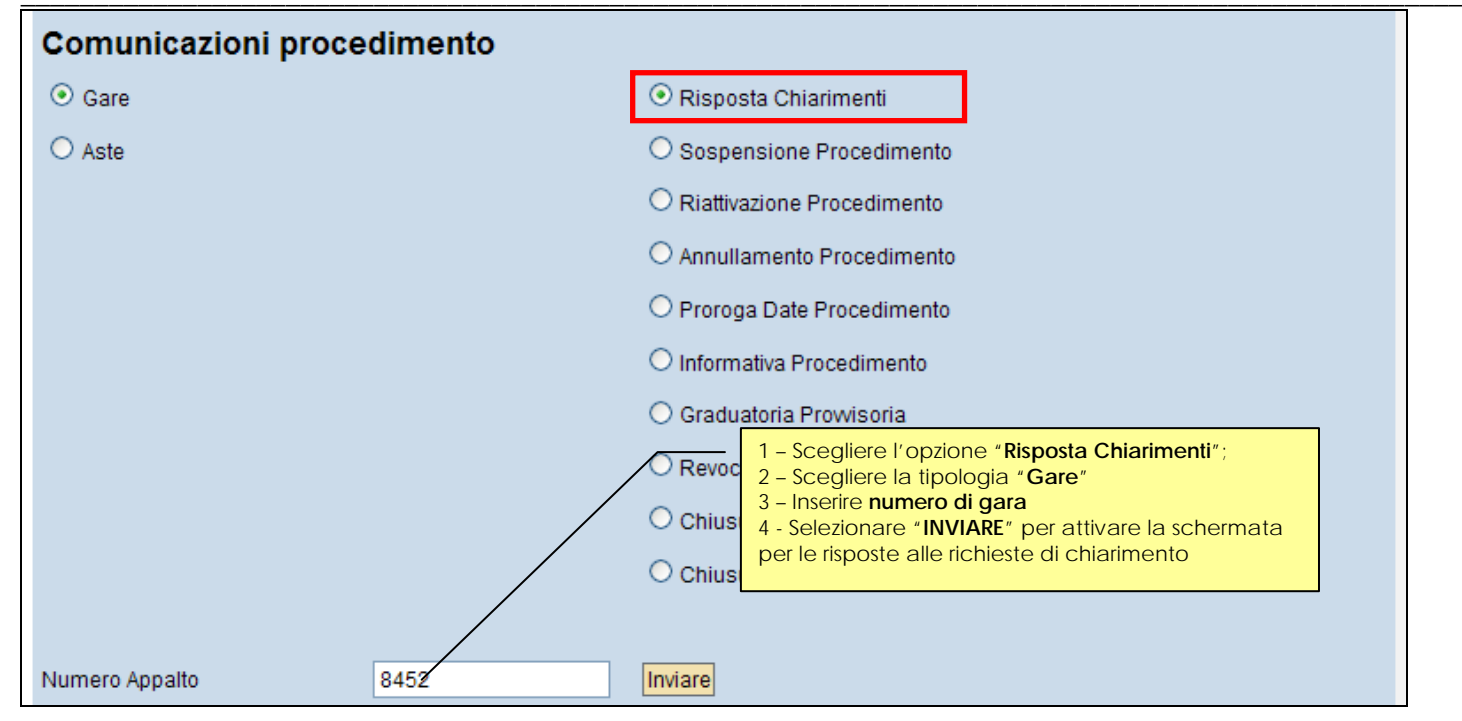

L'oggetto della comunicazione è fisso e non modificabile (di default uguale a "Risposta Chiarimenti per l'Appalto xxxx").

| Comunica      | zioni procedimento                 |                                                                                                    |                                                           |
|---------------|------------------------------------|----------------------------------------------------------------------------------------------------|-----------------------------------------------------------|
| Inviare /     | Annulla<br>Risposta Chiarimenti pe | PAppalto 0000008452                                                                                                    | osta                                                      |
|               |                                    | Per il capitolo 1 dell-Allegato A si reinvia a quanto indicato nella documentazione di gara<br>Cordiali saluti<br>L-Amministrazione<br>Tes<br>di F | sto del corpo della comunicazione<br>Risposta Chiarimenti |
|               |                                    | Sfoglia                                                                                                    | Allega                                                    |
| File Allegati |                                    |                                                                                                    |                                                           |
|               | Allegato Risposta Quesito.pdf      |                                                                                                    |                                                           |

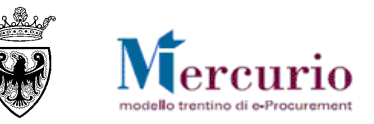

Al termine delle operazioni, per inviare la comunicazione, cliccare sul tasto "Inviare". Il sistema conferma l'avvenuta operazione visualizzando il pop-up "il messaggio è stato inviato".

## 3.9.3 Risposta ai quesiti di interesse particolare

Accedendo alla voce di menù **Appalti>>Comunicazioni>>Inviare comunicazioni procedimento**, l'Amministrazione può inviare le proprie risposte ai quesiti di interesse particolare (risposte a quesiti di carattere specifico).

Selezionando l'opzione "Informativa Procedimento" e inserendo il numero della gara per cui si desidera inviare la comunicazione è possibile accedere alla schermata di composizione della comunicazione tramite il pulsante "Inviare".

Nella schermata che si apre, inserire il testo della comunicazione ed allegare eventuale documentazione.

| Comunicazioni procedimento |                                                                                                 |
|----------------------------|-------------------------------------------------------------------------------------------------|
| ⊙ Gare                     | O Risposta Chiarimenti                                                                          |
| O Aste                     | O Sospensione Procedimento                                                                      |
|                            | O Riattivazione Procedimento                                                                    |
|                            | O Annullamento Procedimento                                                                     |
|                            | O Proroga Date Procedimento                                                                     |
|                            | Informativa Procedimento                                                                        |
|                            | O Graduatoria Prowisoria                                                                        |
|                            | Revoca 1 – Scegliere l'opzione "Informativa Procedimento";<br>2 – Scegliere la tipologia "Gare" |
| /                          | O Chiusur 4 - Selezionare "INVIARE" per attivare la schermata                                   |
|                            | O Chiusur                                                                                       |
|                            |                                                                                                 |
| Numero Appalto 8452        | Inviare                                                                                         |

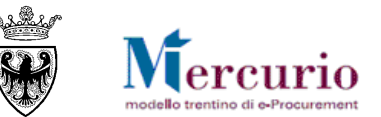

| Comunica      | azioni procedimento            |                                                                                           |                                                                                  | _                  |                                                                   | _      |
|---------------|--------------------------------|-------------------------------------------------------------------------------------------|----------------------------------------------------------------------------------|--------------------|-------------------------------------------------------------------|--------|
| Annulla       | Seleziona destinatari invitati | Seleziona destinatari non invitati                                                        | Elenco destinatari selezionati                                                   |                    | Parte e dell'oggetto della comunicazione di                       |        |
| Titolo        | Appalto 0000008452             | 2                                                                                         | Risposta chiarimento dd 10/6/13                                                  |                    | Informativa Procedimento, che può essere valorizzata liberamente. |        |
|               |                                | Per la richiesta di chiarimento<br>comunicazione.<br>Cordiali saluti<br>L-Amministrazione | o relativa al capitolo 2 del Disciplinare di gara si rimanda a quai              | nto indicato nella | a Nota di errata corrige allegata alla                            | _      |
|               |                                | Sfoglia Parte fis<br>comunic                                                              | sa e non modificabile dell'oggetto della<br>cazione di Informativa Procedimento. |                    |                                                                   | Allega |
| File Allegati |                                |                                                                                           |                                                                                  | _                  |                                                                   |        |
|               | Errata Corrige.pdf             |                                                                                           |                                                                                  |                    |                                                                   |        |

Per selezionare il fornitore cui inviare la comunicazione accedere all'elenco dei fornitori invtati alla procedura di gara, mediante il pulsante

Seleziona destinatari invitati ", e selezionare il fornitore di interesse, confermando la scelta, mediante il pulsante di "Conferma".

| Partner | artners                   |   |                                                                |  |  |  |  |  |  |  |  |  |  |
|---------|---------------------------|---|----------------------------------------------------------------|--|--|--|--|--|--|--|--|--|--|
| El      | Offerente / Interlocutore | ₽ | Ditta / Interlocutore                                          |  |  |  |  |  |  |  |  |  |  |
| 7       |                           |   |                                                                |  |  |  |  |  |  |  |  |  |  |
|         | 0000020285 / 0000020286   |   | Spett.le Ditta MEPAT_006 / Egregio Signore MEPAT_006 MEPAT_006 |  |  |  |  |  |  |  |  |  |  |
|         | 0000020283 / 0000020284   |   | Spett.le Ditta MEPAT_005 / Egregio Signore MEPAT_005 MEPAT_005 |  |  |  |  |  |  |  |  |  |  |
|         | 0000020281/0000020282     |   | Spett.le Ditta MEPAT_004 / Egregio Signore MEPAT_004 MEPAT_004 |  |  |  |  |  |  |  |  |  |  |
|         | 0000020279 / 0000020280   |   | Spett.le Ditta MEPAT_003 / Egregio Signore MEPAT_003 MEPAT_003 |  |  |  |  |  |  |  |  |  |  |
|         | Pagina 1 Da 1 💌 🖀         |   |                                                                |  |  |  |  |  |  |  |  |  |  |
|         | Conferma Annulla          |   |                                                                |  |  |  |  |  |  |  |  |  |  |

Al termine delle operazioni, per inviare la comunicazione, cliccare sul tasto "Inviare". Il sistema conferma l'avvenuta operazione visualizzando il pop-up "il messaggio è stato inviato".

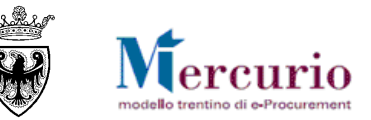

## 3.9.4 Comunicazioni varie

L'Amministrazione, qualora sia necessario, può utilizzare la comunicazione di "Informativa Procedimento" (con le medesime modalità descritte al precedente paragrafo) per inviare comunicazioni a contenuto vario, sia in fase di negoziazione della gara (prima del termine per la presentazione dell'offerta), sia nelle fasi successive di valutazione delle offerte.

La comunicazione di "Informativa Procedimento" può sempre essere utilizzata per inviare **comunicazioni specifiche** a singoli destinatari (ricercandoli tra i fornitori invitati alla gara), ovvero per inviare comunicazioni **a gruppi di destinatari** (tramite selezione multipla dei destinatari, accedendo all'elenco dei fornitori invitati).

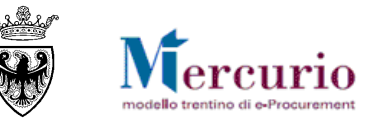

## 4- APERTURA BUSTE E GRADUATORIA

## 4.1 APERTURA BUSTE E VALUTAZIONE OFFERTE

Allo scadere della **Data/ora scadenza presentazione offerte** si procede con l'apertura delle buste attraverso le funzionalità messe a disposizione dall'apposita voce di menù "Apertura buste e selezione offerte". Selezionata la procedura di gara, si aprono le buste – amministrative, tecniche ed economiche – in modo separato e sequenziale per ogni singola offerta. Solo nel caso in cui è prevista un'unica apertura dei plichi è possibile per l'Amministrazione optare per l'apetura simultanea di tutte le offerte.

| pertura    | rtura buste/generazione ranking |                    |             |                    |                           |                        |                     |                 |                         |                   |                   |  |  |  |
|------------|---------------------------------|--------------------|-------------|--------------------|---------------------------|------------------------|---------------------|-----------------|-------------------------|-------------------|-------------------|--|--|--|
| Dati appa  | alto                            |                    |             |                    |                           |                        |                     |                 |                         |                   |                   |  |  |  |
| N. operaz  | tione: [                        | escrizione:        |             | De                 | escrizione categoria aper | tura.:                 |                     |                 |                         |                   |                   |  |  |  |
| 11842      |                                 | Procedura di gara  |             | Α                  | pertura tre step.         | <b>I</b>               |                     |                 |                         |                   |                   |  |  |  |
| Data minin | ma apertura: (                  | )ra minima apertur | ra:         |                    |                           |                        |                     |                 |                         | _                 |                   |  |  |  |
| 17.07.20   | 14                              | 16:00:00           |             |                    |                           |                        | Dati appalto        |                 |                         |                   |                   |  |  |  |
| Indietro   |                                 |                    |             |                    |                           |                        |                     |                 |                         |                   |                   |  |  |  |
| Elaborar   | -                               |                    |             |                    |                           |                        |                     | -               |                         |                   |                   |  |  |  |
| Elaboraro  |                                 |                    |             |                    |                           |                        |                     |                 |                         |                   |                   |  |  |  |
| E Lege     | I E Legenda                     |                    |             |                    |                           |                        |                     |                 |                         |                   |                   |  |  |  |
|            | Dettaglio off                   | erte.              |             |                    | Generazione Ranking       |                        |                     | Generazione/    | consultazione sorteggio | ).                |                   |  |  |  |
|            |                                 |                    |             |                    |                           |                        |                     |                 |                         |                   |                   |  |  |  |
| Аре        | ertura buste offe               | rte.               |             |                    |                           |                        |                     | uste per sin    | nola offerta            |                   |                   |  |  |  |
|            |                                 |                    |             |                    |                           |                        |                     |                 |                         |                   |                   |  |  |  |
| Es         | Esportazione                    |                    |             |                    |                           |                        |                     |                 |                         |                   |                   |  |  |  |
|            | Numero offerta                  | 🗧 Data invio 🖨     | Ora invio 🚔 | Business partner 🖨 | Nome 🚖                    | Busta amministrativa 🖨 | Data/ora apertura 🚔 | Busta tecnica 🚔 | Data/ora apertura 🖨     | Busta economica 🖨 | Data/ora apertura |  |  |  |
|            | 3000018610                      | 17.07.2014         | 15:55:52    | 20277              | Fornitore formazione 2    |                        | *00.00.0000 00:00:0 |                 | *00.00.0000 00:00:0     |                   | *00.00.0000 00:00 |  |  |  |
|            | 3000018611                      | 17.07.2014         | 15:56:12    | 20275              | Fornitore formazione 1    |                        | *00.00.0000 00:00:0 |                 | *00.00.0000 00:00:0     |                   | *00.00.0000 00:00 |  |  |  |
|            | 3000018612                      | 17.07.2014         | 15:59:19    | 20279              | Fornitore formazione 3    |                        | *00.00.0000 00:00:0 |                 | *00.00.0000 00:00:0     |                   | *00.00.0000 00:00 |  |  |  |
|            |                                 |                    |             |                    |                           |                        |                     |                 |                         |                   |                   |  |  |  |

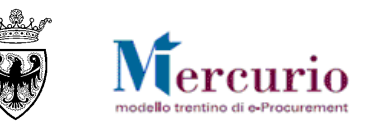

1) L'apertura delle **buste amministrative** (o "apertura plichi" nel caso di apertura unica delle offerte senza distinzione di buste) è soggetta al solo controllo della "Data e ora minima di apertura".

2) L'eventuale apertura separata delle **buste tecniche** è soggetta al controllo che tutte le buste amministrative siano state aperte e valutate. Finché le buste amministrative di tutte le offerte presentate non siano state aperte non è possibile procedere con nessuna delle apertura successive, su nessuna offerta presentata;

3) L'eventuale apertura separata delle **buste economiche** è soggetta al controllo che tutte le buste amministrative (e/o tecniche nel caso di apertura a tre step) siano state aperte e valutate.

#### 4.1.1 Apertura plichi

Le offerte possono essere aperte simultaneamente per tutti i fornitori solo nel caso di appalto con tipo di apertura buste "Apertura plichi".

| Elabora                                                                                        | Elaborare                                                                           |              |             |                    |              |                       |                                |                     |            |  |  |  |  |  |  |
|------------------------------------------------------------------------------------------------|-------------------------------------------------------------------------------------|--------------|-------------|--------------------|--------------|-----------------------|--------------------------------|---------------------|------------|--|--|--|--|--|--|
| E Leg                                                                                          | genda                                                                               |              |             |                    |              |                       |                                |                     |            |  |  |  |  |  |  |
|                                                                                                | Dettaglio offerte. Generazione Ranking Generazione Ranking                          |              |             |                    |              |                       |                                |                     |            |  |  |  |  |  |  |
|                                                                                                |                                                                                     |              |             |                    |              |                       |                                |                     |            |  |  |  |  |  |  |
| Apertura buste offerte.       L'utente può visualizzare ed eventualmente estrarre gli allegati |                                                                                     |              |             |                    |              |                       |                                |                     |            |  |  |  |  |  |  |
|                                                                                                | Apertura unica plich                                                                | i.           |             |                    |              | caricati<br>della pro | dal fornitore<br>pria offerta. | all'interno         |            |  |  |  |  |  |  |
| E                                                                                              | sportazione 🔺                                                                       |              |             |                    |              |                       |                                | \                   |            |  |  |  |  |  |  |
|                                                                                                | Numero offerta 🖨                                                                    | Data invio 🖨 | Ora invio 🚔 | Business partner 🖨 | Nome         | ŧ                     | Plico-offerta 🚔                | Data/ora apertura 🖨 | Allegati 🖨 |  |  |  |  |  |  |
|                                                                                                | 3000018613 17.07.2014 16:13:01 20275 Fornitore formazione 1 🔄 *00.00.0000 00:00:0 💽 |              |             |                    |              |                       |                                |                     |            |  |  |  |  |  |  |
|                                                                                                | 3000018614                                                                          | 17.07.2014   | 16:13:06    | 20277              | Fornitore fo | ormazione 2           |                                | *00.00.0000 00:00:0 | <u></u>    |  |  |  |  |  |  |
|                                                                                                |                                                                                     |              |             |                    |              |                       |                                |                     |            |  |  |  |  |  |  |

In tale casistica per l'Amministrazione è possibile, alternativamente:

• procedere all'apertura dei plichi in modo massivo per tutte le offerte presentate, mediante selezione del pulsante « Capertura unica plichi. «.

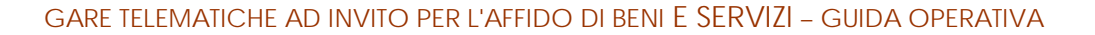

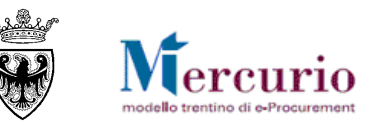

• procedere all'apertura dei plichi in modo separato per ogni offerta presentata, mediante selezione dell'icona 🖾, in corrispondenza di ogni offerta presentata.

In entrambe le casistiche, a seguito all'apertura dei plichi, sono visualizzabili tutte le tipologie di allegati caricati a sistema dal fornitore all'interno della propria offerta.

| Elaborare |                                                                             |              |             |                    |                        |                 |                     |            |  |  |  |  |  |  |
|-----------|-----------------------------------------------------------------------------|--------------|-------------|--------------------|------------------------|-----------------|---------------------|------------|--|--|--|--|--|--|
| E Legend  | la                                                                          |              |             |                    |                        |                 |                     |            |  |  |  |  |  |  |
|           | Dettaglio offerte. Generazione Ranking Generazione/consultazione sorteggio. |              |             |                    |                        |                 |                     |            |  |  |  |  |  |  |
|           |                                                                             |              |             |                    |                        |                 |                     |            |  |  |  |  |  |  |
| Apert     | Apertura buste offerte.                                                     |              |             |                    |                        |                 |                     |            |  |  |  |  |  |  |
|           |                                                                             |              |             |                    |                        |                 |                     |            |  |  |  |  |  |  |
| Espo      | rtazione 🖌                                                                  |              |             |                    |                        |                 |                     |            |  |  |  |  |  |  |
| 1         | Numero offerta 🖨                                                            | Data invio 🕀 | Ora invio 🚔 | Business partner 👙 | Nome 🕀                 | Plico-offerta 🖨 | Data/ora apertura 🕀 | Allegati 🖨 |  |  |  |  |  |  |
|           | 3000018613                                                                  | 17.07.2014   | 16:13:01    | 20275              | Fornitore formazione 1 | 1               | 17.07.2014 16:17:07 | <b>S</b>   |  |  |  |  |  |  |
| 3         | 3000018614                                                                  | 17.07.2014   | 16:13:06    | 20277              | Fornitore formazione 2 | 9               | 17.07.2014 16:17:11 | <b>S</b>   |  |  |  |  |  |  |
|           |                                                                             |              |             |                    |                        |                 |                     |            |  |  |  |  |  |  |

## 4.1.2 Apertura buste amministrative

Le buste amministrative devono essere aperte per ogni singola offerta pervenuta. Procedere all'apertura delle buste amministrative in modo separato per ogni offerta presentata, mediante selezione dell'icona 🖾, in corrispondenza di ogni offerta presentata.

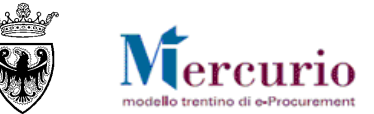

| Elal | oorare                                                                                                    |                  |              |             |                    |                        |                        |                       |  |  |  |  |  |  |
|------|----------------------------------------------------------------------------------------------------|------------------|--------------|-------------|--------------------|------------------------|------------------------|-----------------------|--|--|--|--|--|--|
|      | Lege                                                                                                    | enda             |              |             |                    |                        |                        |                       |  |  |  |  |  |  |
|      | Dettaglio offerte. Generazione Ranking Generazione/consultazione sorteggi                                                                                                    |                  |              |             |                    |                        |                        |                       |  |  |  |  |  |  |
|      |                                                                                                    |                  |              |             |                    |                        |                        |                       |  |  |  |  |  |  |
|      | Apertura buste offerte.         Apertura buste amministrative per<br>singola offerta         Image: Constraint of the second second |                  |              |             |                    |                        |                        |                       |  |  |  |  |  |  |
|      |                                                                                                    |                  |              |             |                    |                        |                        |                       |  |  |  |  |  |  |
|      | Es                                                                                                    | portazione 🖌     |              |             |                    |                        |                        |                       |  |  |  |  |  |  |
|      |                                                                                                    | Numero offerta 🔶 | Data invio 🚔 | Ora invio 🚔 | Business partner 🔶 | Nome 🔶                 | Busta amministrativa 🌻 | Data/ora apertura 🌻 👘 |  |  |  |  |  |  |
|      |                                                                                                    | 3000018610       | 17.07.2014   | 15:55:52    | 20277              | Fornitore formazione 2 |                        | *00.00.0000 00:00:0   |  |  |  |  |  |  |
|      |                                                                                                    | 3000018611       | 17.07.2014   | 15:56:12    | 20275              | Fornitore formazione 1 |                        | *00.00.0000 00:00:0   |  |  |  |  |  |  |
|      |                                                                                                    | 3000018612       | 17.07.2014   | 15:59:19    | 20279              | Fornitore formazione 3 |                        | *00.00.0000 00:00:0   |  |  |  |  |  |  |
|      |                                                                                                    |                  |              |             |                    |                        |                        |                       |  |  |  |  |  |  |

Il sistema indica che l'apertura è stata effettuata disabilitando il pulsante di apertura busta amministrativa e visualizzando la data e ora di apertura.

| Es | portazione 🖌     |              | 1) APERT    | URA BUSTA AN       | <b>IMINISTRATIVA</b>   |                        |                     |                 |                   |
|----|------------------|--------------|-------------|--------------------|------------------------|------------------------|---------------------|-----------------|-------------------|
|    | Numero offerta 🖨 | Data invio 👙 | Ora invio 🖨 | Business partner 👙 | Nome 🚔                 | Busta amministrativa 🖨 | Data/ora apertura 🕀 | Busta tecnica 🖨 | Data/ora apertura |
|    | 3000018610       | 17.07.2014   | 15:55:52    | 20277              | Fornitore formazione 2 | 9                      | 17.07.2014 16:27:59 | M               | *00.00.0000 00:00 |
|    | 3000018611       | 17.07.2014   | 15:56:12    | 20275              | Fornitore formazione 1 | 1                      | 17.07.2014 16:29:03 | P               | *00.00.0000 00:00 |
|    | 3000018612       | 17.07.2014   | 15:59:19    | 20279              | Fornitore formazione 3 | 1                      | 17.07.2014 16:29:06 | M               | *00.00.0000 00:00 |

Nelle offerte, in seguito all'apertura delle buste amministrative sono visualizzabili solamente i documenti di tipo amministrativo (o eventuali allegati standard) allegati dal fornitore all'interno della propria offerta. Per visualizzarli cliccare sul pulsante 🖾 nella colonna "Allegati".

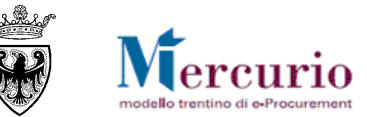

| Busta amministrativa 👙     | Data/ora ape                | ertura 🕀    | Busta tecni   | ca ≑    | Data/ora apertura 🖨   | Bu           | ista economica 👙 | Data  | /ora apertura 🖨   | Allegati 🌐 |
|----------------------------|-----------------------------|-------------|---------------|---------|-----------------------|--------------|------------------|-------|-------------------|------------|
| 1                          | 17.07.2014 16:2             |             | 16:27:59      |         | *00.00.0000 00:00:0   | $\mathbf{P}$ | 1                | *00   | 0:00:00 00:00:00  | 9          |
| 1                          | 17.07.2014                  | 16:29:03    |               |         | *00.00.0000 00:00:0   | £            | 3                | *00   | 0:00:00 00:00:00  | <u>M</u>   |
| 1                          | 17.07.2014                  | 16:29:06    |               |         | *00.00.0000 00:00:0   |              | 3                | *00   | 0:00:00 00:00:00  | <u></u>    |
|                            |                             |             |               |         |                       |              |                  |       |                   |            |
| Allegati offerta 300001861 | Allegati offerta 3000018611 |             |               |         | k relativo alla desci | izior        | ne del file      |       |                   |            |
|                            |                             | /           | per visual    | izzarlo | o o salvarlo sul prop | orio F       | PC.              |       |                   |            |
| ID 🕀 Descrizion            | e 🗘                         | Tipo allega | ato 🗘         | Sotto-  | -categoria allegato   | ₽            | Dim. file (Kb) ⇔ | Тр. ≑ | Testata/Posizione | \$         |
| X Allegato an              | <u>nministrativo 1</u>      | Allegato a  | mministrativo | DICHI   | ARAZIONE REQUISITI AR | T. 38        | 10441            | p7m   | Doc. testata      |            |
|                            |                             |             |               |         |                       |              |                  |       |                   |            |
|                            |                             |             |               |         |                       |              |                  |       |                   |            |

Per visualizzare e/o estrarre il documento amministrativo (o standard) cliccare sulla descrizione dell'allegato. Il sistema evidenzia con un'icona diversa i documenti visualizzati dall'Amministrazione (X), rispetto a quelli ancora da visualizzare (V).

## 4.1.3 Apertura buste tecniche

Le buste tecniche devono essere aperte per ogni singola offerta. Procedere all'apertura delle buste tecniche in modo separato per ogni offerta, mediante selezione dell'icona 2, in corrispondenza di ogni offerta presentata, validamente ammessa alla fase successiva.

| LE | sportazione 🖌    |              |             |                    |                    | Apertura buste tecniche |                     |                 |                     |
|----|------------------|--------------|-------------|--------------------|--------------------|-------------------------|---------------------|-----------------|---------------------|
|    | Numero offerta 🕀 | Data invio 🖨 | Ora invio 🚔 | Business partner 🖨 | Nome               | per singola ollerta     | ta/ora apertuxa 🖨   | Busta tecnica 🖨 | Data/ora apertura 🖨 |
|    | 3000018610       | 17.07.2014   | 15:55:52    | 20277              | Fornitore formazio | one 2 🖻                 | 17.07.2014 16:27:59 |                 | *00.00.0000 00:00:0 |
|    | 3000018611       | 17.07.2014   | 15:56:12    | 20275              | Fornitore formazio | one 1 🖻                 | 17.07.2014 16:29:03 | æ               | *00.00.0000 00:00:0 |
|    | 3000018612       | 17.07.2014   | 15:59:19    | 20279              | Fornitore formazio | one 3 🚔                 | 17.07.2014 16:29:06 |                 | *00.00.0000 00:00:0 |
|    |                  |              |             |                    |                    |                         |                     |                 |                     |

Il sistema indica che l'apertura è stata effettuata disabilitando il pulsante di apertura busta tecnica e visualizzando la data/ora di apertura.

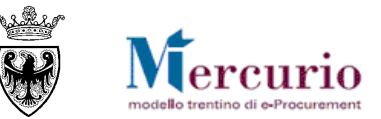

| Es | Esportazione  2) APERTURA BUSTA TECNICA |              |             |                    |                        |                        |                     |                 |                     |  |  |  |  |  |  |
|----|-----------------------------------------|--------------|-------------|--------------------|------------------------|------------------------|---------------------|-----------------|---------------------|--|--|--|--|--|--|
|    | Numero offerta 🚔                        | Data invio 👙 | Ora invio 👙 | Business partner 🖨 | Nome 🚔                 | Busta amministrativa 🖨 | Data/ora apertura 🖨 | Busta tecnica 🖨 | Data/ora apertura 🖨 |  |  |  |  |  |  |
|    | 3000018610                              | 17.07.2014   | 15:55:52    | 20277              | Fornitore formazione 2 | 9                      | 17.07.2014 16:27:59 | 2               | 17.07.2014 17:15:21 |  |  |  |  |  |  |
|    | 3000018611                              | 17.07.2014   | 15:56:12    | 20275              | Fornitore formazione 1 | <b>\</b>               | 17.07.2014 16:29:03 | æ               | *00.00.0000 00:00:0 |  |  |  |  |  |  |
|    | 3000018612                              | 17.07.2014   | 15:59:19    | 20279              | Fornitore formazione 3 | 8                      | 17.07.2014 16:29:06 | 0               | 17.07.2014 17:16:59 |  |  |  |  |  |  |

Nelle offerte, in seguito all'apertura delle buste tecniche sono visualizzabili anche i documenti di tipo tecnico – oltre a quelli di tipo amministrativo o standard - allegati dal fornitore all'interno della propria offerta.

| All | egati                         | offerta  | a 3000018612              |                  | Cliccare<br>per visua | sul link relativo alla de<br>lizzarlo o salvarlo sul pr | scrizion<br>oprio P | e del file<br>C. |       |                     | × |
|-----|-------------------------------|----------|---------------------------|------------------|-----------------------|---------------------------------------------------------|---------------------|------------------|-------|---------------------|---|
|     |                               | ID ≑     | Descrizione 👙             | Tipo allega      | ato 🖶                 | Sotto-categoria allegato                                |                     | Dim. file (Kb) 🖶 | Тр. ≑ | Testata/Posizione 🖨 |   |
|     |                               | <b>V</b> | Allegato amminsitrativo 2 | Allegato a       | mministrativo         | DICHIARAZIONE REQUISITI                                 | ART. 38             | 10441            | p7m   | Doc. testata        |   |
|     | Allegato tecnico 3 Allegato t |          | ecnico                    | PROGETTO TECNICO |                       | 10441                                                   | p7m                 | Doc. testata     |       |                     |   |
|     |                               |          |                           |                  |                       |                                                         |                     |                  |       |                     |   |

## 4.1.4 Apertura buste economiche

Le buste economiche devono essere aperte per ogni singola offerta. Procedere all'apertura delle buste economiche in modo separato per ogni offerta, mediante selezione dell'icona 🖾, in corrispondenza di ogni offerta validamente ammessa alla fase successiva.

|                    |                        |                        |          | Apertura k   | ouste economich<br>a offerta | ne                  |                   |                     |
|--------------------|------------------------|------------------------|----------|--------------|------------------------------|---------------------|-------------------|---------------------|
| Business partner 🖨 | Nome 🚔                 | Busta amministrativa 🚔 | Data/ora | a apertura 👳 | Busta tecnica 😓              | Data/ora apertura 🗧 | Busta economica 👙 | Data/ora apertura 🖨 |
| 20277              | Fornitore formazione 2 | <b>\</b>               | 17.07.20 | 014 16:27:59 | 1                            | 17.07.2014 17:15:2  |                   | *00.00.0000 00:00:0 |
| 20275              | Fornitore formazione 1 | 8                      | 17.07.20 | 014 16:29:03 | <i>&amp;</i>                 | *00.00.0000 00:00:  | ) 🗳               | *00.00.0000 00:00:0 |
| 20279              | Fornitore formazione 3 | 8                      | 17.07.20 | 014 16:29:06 | 8                            | 17.07.2014 17:16:5  | 9 🖸               | *00.00.0000 00:00:0 |

Il sistema indica che l'apertura è stata effettuata disabilitando il pulsante di apertura busta economica e visualizzando la data/ora di apertura.

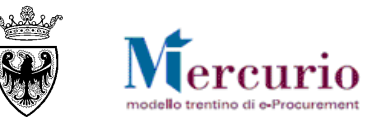

|                    | 3) APERTURA BUSTA ECONOMICA |                        |                     |                 |                     |                   |                     |  |  |  |  |  |  |  |  |
|--------------------|-----------------------------|------------------------|---------------------|-----------------|---------------------|-------------------|---------------------|--|--|--|--|--|--|--|--|
| Business partner 🕀 | Nome 🗘                      | Busta amministrativa 🕀 | Data/ora apertura 🖨 | Busta tecnica 🖨 | Data/ora apertura 🖨 | Busta economica 🕀 | Data/ora apertura 🖨 |  |  |  |  |  |  |  |  |
| 20277              | Fornitore formazione 2      | <b>e</b>               | 17.07.2014 16:27:59 | 1               | 17.07.2014 17:15:21 | 9                 | 17.07.2014 17:28:59 |  |  |  |  |  |  |  |  |
| 20275              | Fornitore formazione 1      | 9                      | 17.07.2014 16:29:03 | P               | *00.00.0000 00:00:0 | æ                 | *00.00.0000 00:00:0 |  |  |  |  |  |  |  |  |
| 20279              | Fornitore formazione 3      | 1                      | 17.07.2014 16:29:06 | <b></b>         | 17.07.2014 17:16:59 | 1                 | 17.07.2014 17:29:02 |  |  |  |  |  |  |  |  |

Nelle offerte, in seguito all'apertura delle buste economiche sono visualizzabili tutte le tipologie di documenti allegati dal fornitore all'interno della propria offerta.

| Allega | ti offert                                                                     | a 3000018612       | Cliccare sul link relativo                                                         | alla descrizione del file                                                  | ]      |                  |       |                     | × |
|--------|-------------------------------------------------------------------------------|--------------------|------------------------------------------------------------------------------------|----------------------------------------------------------------------------|--------|------------------|-------|---------------------|---|
|        |                                                                               |                    | per visualizzarlo o salvarlo sul proprio PC.                                       |                                                                            |        |                  |       |                     |   |
|        | ID ≑                                                                          | Descrizione 🔶      | Tipo allegato 🛛 🕀                                                                  | Sotto-categoria allegato                                                   | ₽      | Dim. file (Kb) 🚔 | Тр. ≑ | Testata/Posizione 🚔 |   |
|        | ✓         Allegato amminisitrativo 3           ✓         Allegato economico 3 |                    | Allegato amministrativo                                                            | DICHIARAZIONE REQUISITI A                                                  | RT. 38 | 10441            | p7m   | Doc. testata        |   |
|        |                                                                               |                    | Allegato economico                                                                 | MODULO OFFERTA ECONOM                                                      | ICA    | CA 10441         |       | Doc. testata        |   |
|        | <b>~</b>                                                                      | Allegato tecnico 3 | Allegato tecnico                                                                   | Allegato tecnico PROGETTO TECNICO                                          |        | 10441            |       | Doc. testata        |   |
|        | ×                                                                             | Anteprima          | Documento di anteprima                                                             |                                                                            |        | 9812             | pdf   | Doc. testata        |   |
|        |                                                                               |                    | Cliccare sul link del docu<br>visualizzare il documento<br>economica del fornitore | uemnto di <b>Anteprima</b> , per<br>o di <b>sintesi dell'offerta</b><br>s. |        |                  |       |                     |   |

Nel caso in cui la procedura NON PREVEDA l'obbligo di firma digitale dell'offerta, sulla videata appare, fra gli altri, un documento in formato pdf dal titolo "Anteprima" che riporta i valori che il fornitore ha inserito a sistema, ma che non ha firmato digitalmente.

Nel caso in cui la procedura **PREVEDA l'obbligo di firma digitale dell'offerta**, automaticamente il documento di "Anteprima" non viene mostrato, in quanto i valori economici dell'offerta sono consultabili all'interno del DOCUMENTO DI SINTESI DELL'OFFERTA, firmato digitalmente e consultabile all'interno della documentazione di offerta.

La procedura di apertura buste è ora completata. Nella schermata di Apertura buste viene data evidenza, oltre delle data/ora di ogni singola apertura, anche del messaggio di completamento della procedura di apertura buste.

Stato apertura buste.

🔮 Procedura di apertura buste completata.

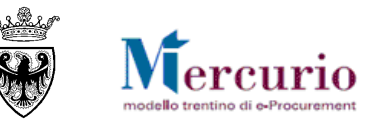

## 4.2 INSERIMENTO PUNTEGGI TECNICO-ECONOMICI

Solo nel caso di procedure di gara aggiudicate con il **criterio dell'offerta economicamente più vantaggiosa**, per poter validamente generare la graduatoria di gara, il sistema richiede l'inserimento dei punteggi tecnico-economici, per ogni offerta, in relazione ad ogni criterio di valutazione definito in sede di creazione della procedura di gara.

I criteri di valutazione delle offerte vengono definiti dal sistema come **attributi a** "Valutazione manuale", in quanto dovranno essere successivamente valorizzati in modo manuale, per ogni offerta validamente ammessa in graduatoria, da parte della Commissione di gara.

Il sistema non gestisce l'assegnazione di punteggi tecnico-economici in modo automatico.

#### 4.2.1 Inserimento punteggi tecnici

Dalla voce di menù "Assegnazione punteggi/Invalidazione offerte" è possibile accedere alla procedura di gara per procedere con le attività di assegnazione dei punteggi tecnici delle offerte. Ricercare la procedura di gara mediante i filtri di ricerca oppure inserire direttamente il "Numero dell'appalto" per il quale si vuole procedere e cliccare sul pulsante "Awio".

| Cercare appalto Cercare modello                          |                 |                         |                    |                     |          |        |  |  |  |  |
|----------------------------------------------------------|-----------------|-------------------------|--------------------|---------------------|----------|--------|--|--|--|--|
| Cercare appalti                                          |                 |                         |                    |                     |          |        |  |  |  |  |
| Numero dell'appalto Nome dell'appalto Stato Elaborato da |                 |                         |                    |                     |          |        |  |  |  |  |
| 11842                                                    | ,               |                         | VItimi 90 giorni 🗸 |                     |          |        |  |  |  |  |
| Awio Ricerca ampliata                                    |                 |                         |                    |                     |          |        |  |  |  |  |
|                                                          |                 |                         |                    |                     |          |        |  |  |  |  |
| RISUITATO FICERCA: 1 RISUITATI                           |                 |                         |                    |                     |          |        |  |  |  |  |
| Numero Nome                                              | <u>Tipo</u>     | Organizzazione acquisti | <u>Stato</u>       | TermPresOff         | Offerte  | Azione |  |  |  |  |
| 11842 Procedura di gara                                  | Gara Telematica | Comune QUATTRO          | Pubblicato         | 17.07.2014 16:00:00 | <u>3</u> | 2 🎢 🚉  |  |  |  |  |

Cliccare sul numero delle offerte pervenute per accedere direttamente alla schermata delle offerte e alle funzionalità per la loro visualizzazione e assegnazione dei punteggi.

Dopo essere entrati nella schermata di riepilogo delle offerte pervenute, accedere al dettaglio dell'offerta da elaborare nell'assegnazione dei punteggi, cliccando sul link "Offerta presentata" relativo all'offerta di interesse.

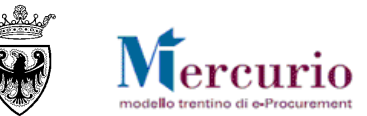

| Visu | Visualizzare Gara Telematica                                                                                                    |                              |                                                               |                        |             |                    |  |  |  |  |  |  |
|------|----------------------------------------------------------------------------------------------------|------------------------------|---------------------------------------------------------------|------------------------|-------------|--------------------|--|--|--|--|--|--|
| Сор  | Copiare         Modificare         Aggiornare         Convertire in asta         Chiudere         Download         Upload         Anteprima         Creare appalto successivo |                              |                                                               |                        |             |                    |  |  |  |  |  |  |
| No   | Nome Procedura di gara Numero 11842                                                                                                    |                              |                                                               |                        |             |                    |  |  |  |  |  |  |
| •    | Dati                                                                                                    | testata Dati posi:           | zione                                                         |                        |             |                    |  |  |  |  |  |  |
|      | Dati di ba                                                                                                    | ase   Offerente/Off          | erte   <u>Documenti</u>   <u>Attributi</u>   <u>Ponderazi</u> | one   <u>Storico</u>   |             |                    |  |  |  |  |  |  |
|      | Riepilog                                                                                                    | o offerenti                  |                                                               |                        |             |                    |  |  |  |  |  |  |
|      |                                                                                                    | Offerente*                   | Ditta                                                         | Interlocutore          | Mezzo invio | Stato offerta      |  |  |  |  |  |  |
|      |                                                                                                    | 20275                        | Fornitore formazione 1                                        | Fornitore Formazione 1 | Mail 💌      | Offerta presentata |  |  |  |  |  |  |
|      |                                                                                                    | 20277 Fornitore formazione 2 |                                                               | Fornitore Formazione 2 | Mail 💙      | Offerta presentata |  |  |  |  |  |  |
|      | 20279 Fornitore formazione 3                                                                                                    |                              | Fornitore formazione 3                                        | Fornitore Formazione 3 | Mail 😽      | Offerta presentata |  |  |  |  |  |  |
|      |                                                                                                    | 20287                        | Fornitore formazione 7                                        | Fornitore Formazione 7 | Mail 💌      |                    |  |  |  |  |  |  |

E' necessario selezionare la sezione "**Ponderazione**" dei dati di Testata dell'offerta e, per attivare le funzionalità di assegnazione dei punteggi, cliccare su "**Modificare**". Procedere quindi valorizzando la colonna "**Valutazione**" per ogni criterio visualizzato dal sistema.

| Vis | ualizzare Offerta                                                                                        |
|-----|----------------------------------------------------------------------------------------------------|
| 'Me | ett. in attesa'offerta Accettare Rifiutare Modificare Aggiornare Reinviare Download Upload Anteprima     |
|     | Nome Procedura di gara Numero 3000018610                                                                 |
| •   | Dati testata Dati posizione                                                                              |
|     | Dati di base   Partner   Documenti   Attributi   Ponderazione   Previsione approvazione   Stato   Output |

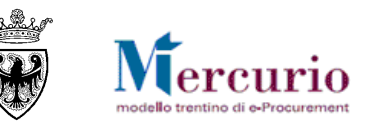

## Il sistema visualizza i criteri di valutazione delle offerte in modo sequenziale conseguentemente alle operazioni di apertura delle buste, non visualizzando i criteri di valutazione di tipo economico per le offerte su cui non sia intervenuta l'apertura delle buste economiche.

| Dati testata Dati posizione                                                                              |          |          |             |  |  |  |  |  |  |  |
|----------------------------------------------------------------------------------------------------|----------|----------|-------------|--|--|--|--|--|--|--|
| Dati di base   Partner   Documenti   Attributi   Ponderazione   Previsione approvazione   Stato   Output |          |          |             |  |  |  |  |  |  |  |
| Valutazione manuale                                                                                      |          |          |             |  |  |  |  |  |  |  |
| Domanda                                                                                                  | Risposta | Commento | Valutazione |  |  |  |  |  |  |  |
| VALUTAZIONE TECNICA                                                                                      |          |          | 85,50       |  |  |  |  |  |  |  |

Successivamente selezionare il pulsante di salvataggio dei dati inseriti nell'offerta (**"Mett. in attesa'offerta**). Il sistema avvisa dell'esito positivo delle operazioni di salvataggio dei punteggi con apposito messaggio.

| Messaggio dalla pagina Web 🛛 🔀 |                                                                      |  |  |  |  |  |  |
|--------------------------------|----------------------------------------------------------------------|--|--|--|--|--|--|
| ♪                              | L'offerta 3000018612 (Procedura di gara) è stata inserita in memoria |  |  |  |  |  |  |
|                                | ок                                                                   |  |  |  |  |  |  |

#### 4.2.2 Inserimento punteggi economici

Con le medesime modalità viste al paragrafo precedente, dopo aver aperto anche la busta economica è possibile, per ogni offerta validamente ammessa in graduatoria, inserire manualmente il punteggio economico, in relazione ad ogni criterio economico di valutazione delle offerte. Una volta aperte anche le buste economiche, il sistema visualizza tutti i criteri di valutazione delle offerte, non solo quelli di tipo tecnico.

| Dati testata Dati posizione                                                                              |          |          |             |  |  |  |  |  |  |  |
|----------------------------------------------------------------------------------------------------|----------|----------|-------------|--|--|--|--|--|--|--|
| Dati di base   Partner   Documenti   Attributi   Ponderazione   Previsione approvazione   Stato   Output |          |          |             |  |  |  |  |  |  |  |
| Valutazione manuale                                                                                      |          |          |             |  |  |  |  |  |  |  |
| Domanda                                                                                                  | Risposta | Commento | Valutazione |  |  |  |  |  |  |  |
| VALUTAZIONE TECNICA                                                                                      |          |          | 85,50       |  |  |  |  |  |  |  |
| VALUTAZOINE ECONOMICA                                                                                    |          |          | 67,80       |  |  |  |  |  |  |  |

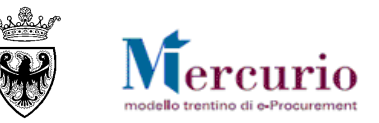

Come per la fase di assegnazione dei punteggi di tipo tecnico selezionare il pulsante di salvataggio dei dati (<sup>IMett. in attesa'offerta</sup>). Il sistema avvisa dell'esito positivo delle operazioni di salvataggio dei punteggi con apposito messaggio.

## 4.3 GRADUATORIA INTERNA (SIMULATA)

Selezionando la voce di menu "Apertura buste e selezione offerte", ricercando la procedura di interesse e selezionando la sezione "Generazione Ranking" si accede alle funzionalità di generazione della graduatoria "simulata", che rimane ad esclusivo uso interno dell'Amministrazione.

NOTA: L'attività risulta estremamente utile per rilevare le operazioni relative alla formazione della graduatoria di gara all'interno del verbale delle operazioni di gara che si compone via via con le operazioni eseguite nell'ambito della procedura.

Per generare la graduatoria "simulata" selezionare l'opzione "Simulazione ranking" e cliccare sul pulsante "Eseguire".

| Elaborare                                                         |                                      |
|-------------------------------------------------------------------|--------------------------------------|
| E Legenda                                                         | di Generazione del ranking.          |
| Dettaglio offerte                                                 | Generazione/consultazione sorteggio. |
| Opzioni ranking                                                   |                                      |
|                                                                   |                                      |
| C Simulazione ranking Attività sorteggio per offerte uguali       |                                      |
| C Generazione ranking                                             |                                      |
| Selezionare l'opzione di "Simu<br>e cliccare sul pulsante "Esegui | lazione Ranking"<br>lire".           |
| Legenda:                                                          |                                      |
| Stato Offerta: I = Invalidata; A = Ammessa                        |                                      |

Il sistema attiva in automatico la graduatoria di gara, e la propone nella sezione sottostante, così come verrà visualizzata dai fornitori invitati/offerenti nel momento in cui si procederà alla pubblicazione nei loro confronti.

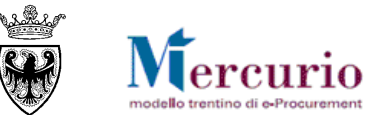

| Ultin                                                                                                    | ia generazione rai | nking           |                                 |                        |                                                                                                |                    |                   |           |                |                |       |            |                |
|----------------------------------------------------------------------------------------------------|--------------------|-----------------|---------------------------------|------------------------|------------------------------------------------------------------------------------------------|--------------------|-------------------|-----------|----------------|----------------|-------|------------|----------------|
| Data                                                                                                    |                    | Ora:            |                                 |                        |                                                                                                |                    |                   |           |                |                |       |            |                |
| 17.07.2014       18:28:24         II report restituisce, per ogni posizione di offerta, il valore dello si ("Ammessa" o "Non ammessa").         Simulazione ranking         Generazione ranking         Generazione ranking         Eseguire         Legenda:         Stato Offerta: I = Invalidata; A = Ammer |                    |                 |                                 |                        | dello stato<br>o è risultata<br>Posizione in<br>i).<br>ziato non è<br>esplicitate<br>procedura |                    |                   |           |                |                |       |            |                |
|                                                                                                    |                    |                 |                                 |                        |                                                                                                | <i>.</i>           |                   |           |                |                |       |            |                |
| View                                                                                                    | [View standard]    | Es              | portazione 🖌                    |                        |                                                                                                |                    |                   |           | -              |                |       |            |                |
| 1                                                                                                    | Numero interno 🕀   | Posizione inter | rna 🕀 🛛 Descrizione posizione 🕀 | Nome fornitore         | Stato offerta fornitore 🚔                                                                      | Data creazione     | 🕀 Stato offerta 🕀 | Ranking 🌻 | Valore netto 🕀 | Prezzo netto 🕀 | Per 🕀 | Quantità 🕀 | Unità misura 🕀 |
|                                                                                                    | 1                  |                 | Attrezzature da cucina          | Fornitore formazione 3 | Offerta presentata                                                                             | 17.07.2014 15:59:1 | 19 A              | 1         | 1.580,00       | 158,00         | 1     | 10,000     | PZ             |
|                                                                                                    | 1                  |                 | Attrezzature da cucina          | Fornitore formazione 2 | Offerta presentata                                                                             | 17.07.2014 15:55:5 | 51 A              | 1         | 1.530,00       | 153,00         | 1     | 10,000     | PZ             |
|                                                                                                    | 1                  |                 | Attrezzature da cucina          | Fornitore formazione 1 | Offerta presentata                                                                             | 17.07.2014 15:58:1 | 12                | 2         | 0,00           | 0,00           | 0     | 0,000      | PZ             |
|                                                                                                    |                    |                 |                                 |                        |                                                                                                |                    |                   |           |                |                |       |            |                |

La graduatoria di gara (sia simulata, che pubblica) riprende valori diversi in base alla tipologia di gara, alla sua configurazione e in base al criterio di aggiudicazione prescelto.

#### 4.4 VERBALE DELLE OPERAZIONI DI GARA

L'utente può generare il verbale delle operazioni di gara che potrà essere eventualmente essere firmato e caricato all'interno del Sistema, oltreché inviato ai fornitori, unitamente alla comunicazione di esito procedura.

Nella prima schermata valorizzare il campo "Numero appalto" inserendo il numero del'appalto, selezionare la tipologia di appalto ("Gara") e cliccare sul pulsante "Esegui".

| Generazione verbale      |      |                |                                                   |   |
|--------------------------|------|----------------|---------------------------------------------------|---|
| Numero appalto           | 8456 | Esegui         | Generare il verbale                               |   |
|                          |      |                | Inserire il numero della gara<br>Selezionare gara |   |
| <ul> <li>Gara</li> </ul> |      |                | Cliccare " <b>Esegui</b> "                        |   |
| C Asta                   |      | Carica verbale |                                                   | l |
|                          |      |                |                                                   |   |
| Caricamento verbale      |      |                |                                                   |   |
|                          |      | Sfoglia        |                                                   |   |

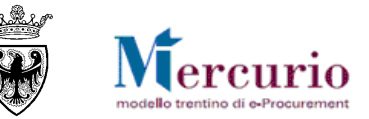

Viene visualizzata la pagina di composizione del verbale, nella quale si selezionano le informazioni, in formato tabellare, da inserire nel verbale commentate da testi liberi e titoli di sezione.

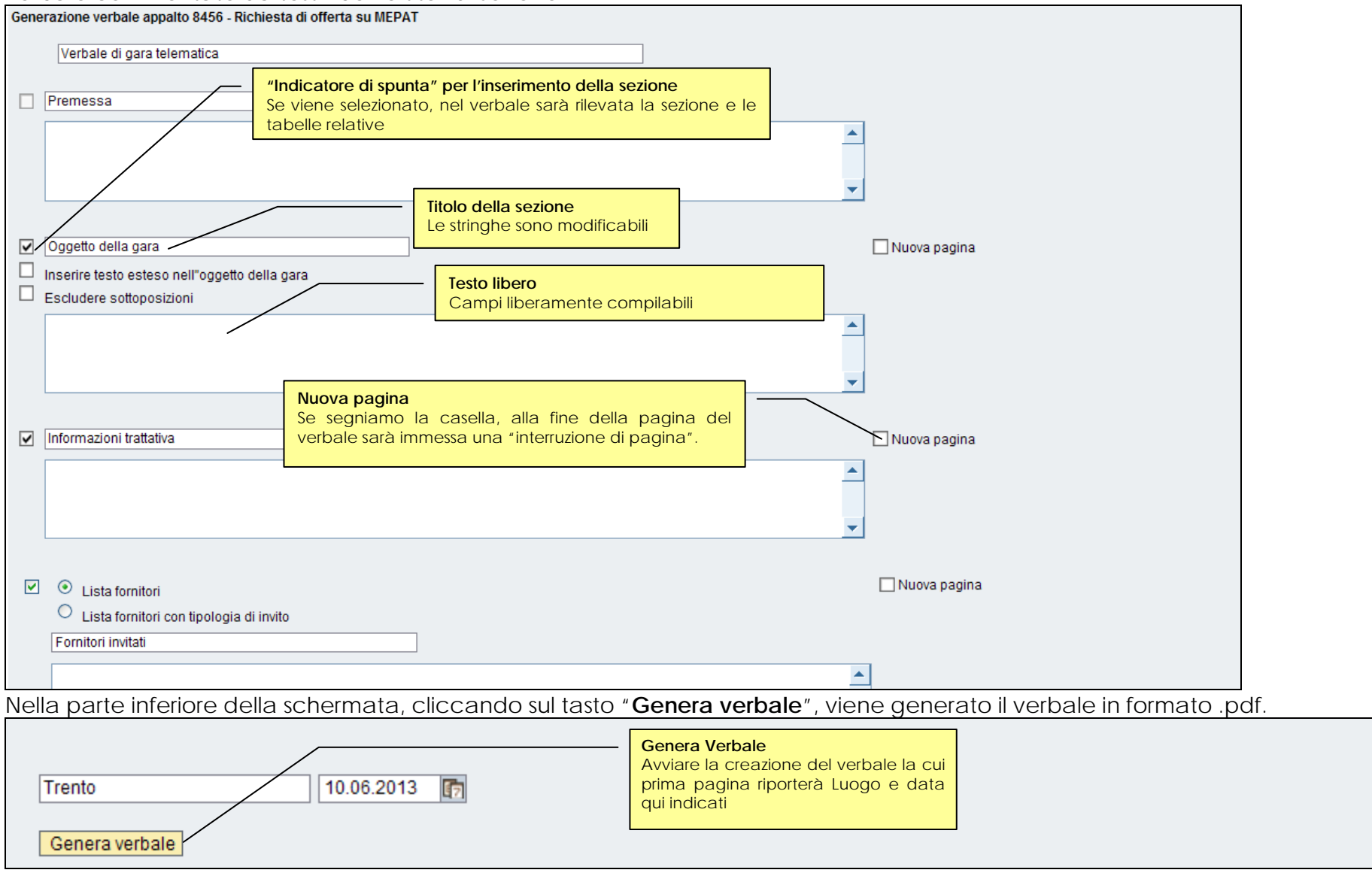

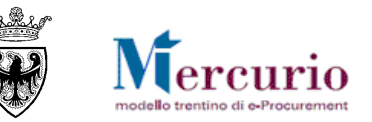

## 4.5 PUBBLICAZIONE DELLA GRADUATORIA

Con le modalità già descritte per la generazione della graduatoria "simulata" è possibile pubblicare la graduatoria di gara selezionando l'opzione "Generazione ranking" e cliccando sul pulsante "Eseguire".

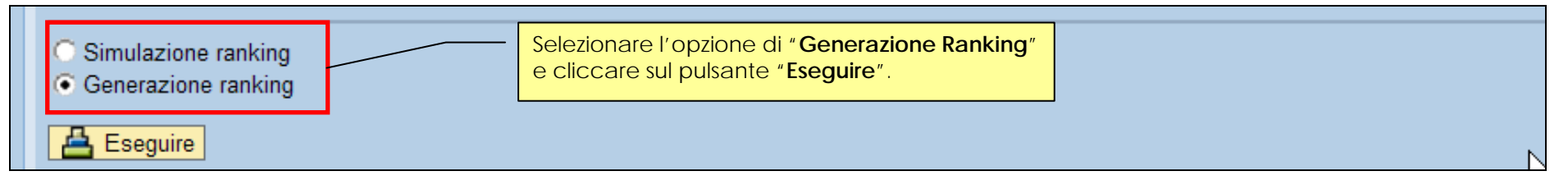

Una volta pubblicata la graduatoria di gara il sistema aggiorna le informazioni e tiene traccia della data/ora di generazione della graduatoria, visualizzandola nella schermata di Generazione Ranking,.

| Opzioni ranking            |          |                   |  |  |  |  |  |  |
|----------------------------|----------|-------------------|--|--|--|--|--|--|
| Ultima generazione ranking |          |                   |  |  |  |  |  |  |
| Data:                      | Ora:     |                   |  |  |  |  |  |  |
| 18.07.2014                 | 09:28:50 | Ranking Generato. |  |  |  |  |  |  |
|                            |          |                   |  |  |  |  |  |  |

Sfruttando la funzionalità di "Informativa procedimento" l'utente ha la possibilità di inviare la comunicazione di esito procedura, ai destinatari che ritiene opportuno siano informati dell'esito della gara.

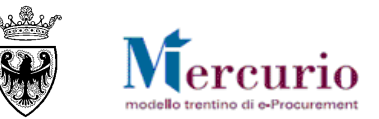

## 5- AGGIUDICAZIONE DEFINITIVA E INVIO ODA

## 5.1 AGGIUDICAZIONE DEFINITIVA

L'Amministrazione procede con le verifiche sulla documentazione prodotta dall'affidataria.

Se le verifiche condotte hanno esito positivo, per l'affidamento definitivo della fornitura è necessario aggiudicare definitivamente l'offerta del/i fornitore/i che risulta affidatario/i e su cui sono state condotte positivamente le verifiche.

Se le verifiche condotte hanno esito negativo, l'offerta verificata va invalidata e deve essere aggiornata la graduatoria di gara con le modalità già descritte.

Dalla voce di menù "Apertura buste e selezione offerte" è possibile accedere alla procedura di gara per procedere con le attività di aggiudicazione definitiva dell'offerta affidataria. All'interno della sezione "Dettaglio offerte" è disponibile, per ogni offerta validamente ammessa in graduatoria, il pulsante per certificare sul sistema l'esito positivo delle verifiche eseguite sulle dichiarazioni presentate

dall'impresa () ed aggiudicare definitivamente la procedura di gara.

| 8<br>8                  | Dettaglio offert | e.           | Generazione | e Ranking          | Generazione/consultaz  | zione sorteggio.         |                                  |                        |                             |                        |   |
|-------------------------|------------------|--------------|-------------|--------------------|------------------------|--------------------------|----------------------------------|------------------------|-----------------------------|------------------------|---|
| Apertura buste offerte. |                  |              |             |                    |                        | Sezione d<br>aggiudicazi | li gestione<br>ione definitiva d | delle fa<br>elle offer | asi di<br>te                |                        |   |
| Es                      | sportazione      |              |             |                    |                        |                          |                                  |                        |                             |                        |   |
|                         | Numero offerta   | Data invio 😂 | Ora invio 😂 | Business partner 👙 | Nome 🕀                 | Plico-offerta 🕀          | Data/ora apertura 🕀              | Allegati 🖨             | Aggiudica definitivamente   | Stato offerta          | ¢ |
|                         | 3000018801       | 13.10.2014   | 10:35:48    | 20277              | Fornitore formazione 2 | 6                        | 14.10.2014 16:11:23              | <u></u>                | 🖉 Aggiudica definitivamente | Oggetto di valutazione |   |

Alla selezione del pulsante "Aggiudica definitivamente" il sistema visualizza un pop-up di conferma delle operazioni, che informa sulla non reversibilità dell'operazione di aggiudicazione definitiva dell'offerta. Una volta confermato il pop-up di aggiudicazione definitiva l'offerta assume lo stato di "Aggiudicata definitivamente" e il sistema disattiva la possibilità di accettarla nuovamente.

| Aggiudica definitivamente 🛛 🌐 | Stato offerta 🕀             | Creare ordine $\Leftrightarrow$ | Stato ordine 🛛 👙         |
|-------------------------------|-----------------------------|---------------------------------|--------------------------|
| 🖉 Aggiudica definitivamente   | Aggiudicata definitivamente |                                 | Nessun Ordine/i creato/i |
| Seguidica definitivamente     | Oggetto di valutazione      |                                 | Nessun Ordine/i creato/i |

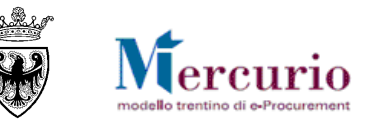

<u>NOTA BENE</u>: Confermare l'operazione di aggiudicazione definitiva dell'offerta significa irreversibilmente certificare a sistema che le operazioni di verifica sull'affidataria sono state eseguite ed hanno avuto esito positivo. L' aggiudicazione definitiva dell'offerta è anche l'unico modo per poter, da quell'offerta, proseguire con le attività di creazione dell'Ordine di fornitura.

## 5.2 CREAZIONE E INVIO ODA

Per l'offerta affidataria su cui sono state eseguite positivamente le verifiche da parte dell'Amministrazione (stato offerta "Aggiudicata definitivamente") è possibile creare automaticamente l'Ordinantivo di fornitura. Per procedere con la creazione dell'OdA cliccare sul pulsante di creazione dell'ordine di acquisto "Creare Ordine".

|                              | Pulsante per la <b>creazione dell'ordine di</b><br><b>acquisto</b> , a partire dall'Offerta |                        |       | Crear     | e ordine 👙     | Stato ordine   | ÷          |
|------------------------------|---------------------------------------------------------------------------------------------|------------------------|-------|-----------|----------------|----------------|------------|
|                              |                                                                                             |                        | nente | <u> </u>  |                | Nessun Ordine/ | i creato/i |
| aggiudicata definitivamente. |                                                                                             |                        | 99    |           | Nessun Ordine/ | i creato/i     |            |
|                              | Seguidica definitivamente                                                                   | Oggetto di valutazione |       | <u>88</u> |                | Nessun Ordine/ | i creato/i |

Il sistema informa che l'Ordinativo di fornitura è stato correttamente creato e che è possibile procedere con le **operazioni di completamento e firma digitale** dello stesso per poterlo inviare al fornitore affidatario. All'interno del messaggio informativo è possibile visualizzare e prendere nota del Numero dell'Ordine d'acquisto creato automaticamente, per le successive elaborazioni.

| Аре | ertura I | buste. |                                                                 |  |
|-----|----------|--------|-----------------------------------------------------------------|--|
|     | Testo r  | nessag | gi.                                                             |  |
|     |          | ID     | Testo messaggio                                                 |  |
|     |          | •      | Attenzione: per generare l'output è necessario firmare l'Ordine |  |
|     |          | •      | Ordine d'acq. 5000019181 - Procedura di gara creato             |  |
|     |          |        |                                                                 |  |

All'interno della sezione "Dettaglio offerte" il sistema informa che l'Ordinativo di fornitura è stato correttamente creato.

| Creare ordine 🖨 | Stato ordine      | \$ |
|-----------------|-------------------|----|
| <b>F</b>        | Ordine/i creato/i |    |

Non esiste nessun vincolo per l'Amministrazione alla creazione di ulteriori ordini di acquisto a partire dalla medesima offerta. Il pulsaqnte di creazione ordine quindi rimane attivo e validamente selezionabile fino alla chiusura della procedura di gara.